# Les Aventuriers du Bout du Monde

# Par Yves Cornil

Rampe de Lancement numéro 173 – 29/12/2022

Les ateliers du Cilac. L'application LIVRES sous iPadOS 16

*Spécial ateliers du CILAC* 

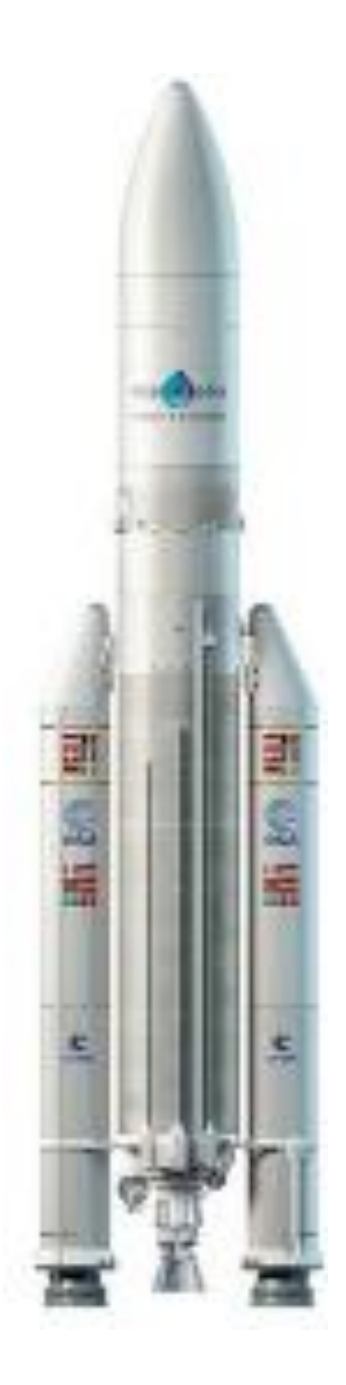

#### Les Aventuriers du Bout du Monde.

Rampe de Lancement.

Numéro réalisé par : Yves Cornil

#### Logiciels et matériels utilisés : Microsoft 365 pour Mac,

Adobe Acrobat, iPadOS 16, Livres, Graphic Converter 11, QuickTime Player Capture d'écran, etc.

Les logiciels cités sont des marques déposées de leurs éditeurs respectifs.

Cette Rampe de Lancement reprend les présentations PowerPoint de l'atelier iPad/iPhone du Cilac de la saison 2022/2023.

Bonne lecture

<u>Site Internet :</u>

https://www.cornil.com/

Yves Cornil

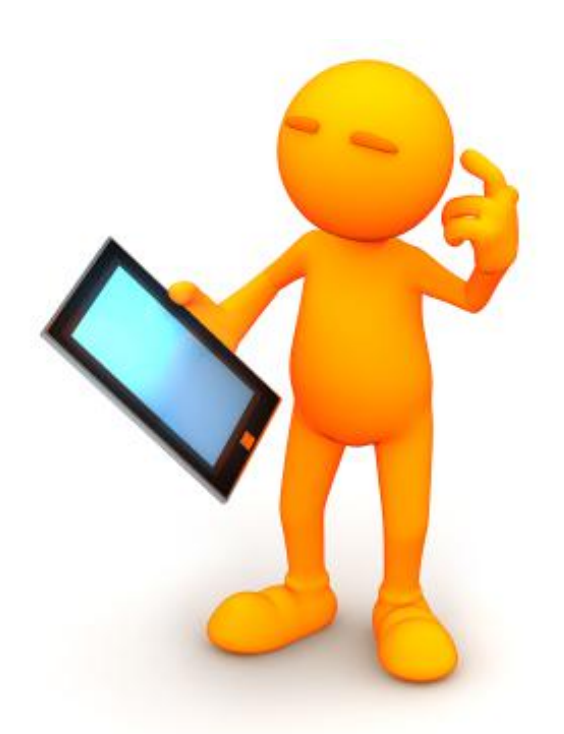

| Dossier réalisé par Yves Cornil                                                                               |
|----------------------------------------------------------------------------------------------------|
| Apple Teacher                                                                                                 |
| Microsoft<br>Most Valuable<br>Professional                                                                    |
| https://www.cornil.com/                                                                                       |
| https://www.youtube.com/user/initinfo<br>https://www.facebook.com/yves.cornil<br>https://cilaclamadeleine.org |

### Table des matières.

| Avertissement.                                                    | 5  |
|-------------------------------------------------------------------|----|
| À propos des Rampes de Lancement                                  | 5  |
| Acheter un livre et le lire dans la bibliothèque                  | 6  |
| Au programme                                                      | 6  |
| Recherche d'un livre                                              | 7  |
| Paiement et téléchargement du livre ios 16.                       | 10 |
| Afficher la bibliothèque.                                         | 13 |
| Lire des livres dans la bibliothèque.                             | 15 |
| Différents types de livres                                        | 15 |
| Affichage sous forme de couvertures                               | 16 |
| Livres en format PDF                                              | 16 |
| Quitter un livre                                                  | 19 |
| Afficher les ouTils.                                              | 19 |
| Recevoir ou partager un livre par Mail                            |    |
| Stocker des livres depuis Internet                                |    |
| Au programme                                                      | 22 |
| Charger un document PDF depuis Safari puis le stocker dans Livres | 22 |
| Stocker un document en format PDF depuis Word dans Livres         | 26 |
| Stocker un document en format ePub depuis l'application Pages     | 30 |
| Afficher les outils                                               | 34 |
| Affichage d'un livre en orientation paysage                       | 35 |
| Renommer un livre                                                 | 36 |
| Recevoir un livre en format PDF et le stocker dans Livres         | 37 |
| Créer et gérer des collections –                                  |    |
| Sauvegarde d'une page Web - Réglages.                             |    |
| Créer et gérer uen collection                                     |    |
| Vidéo                                                             |    |
| Sauvegarder une page Web dans Livres                              | 41 |
| Réglages                                                          | 42 |
| Si vous habitez dans la Métropole Lilloise (MEL)                  |    |

## **AVERTISSEMENT.**

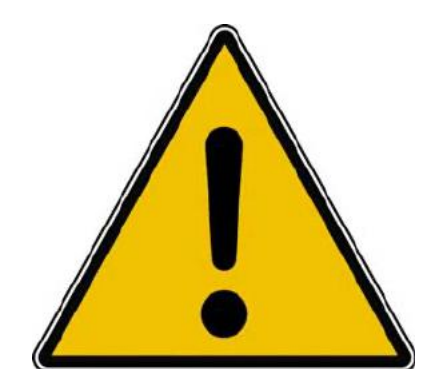

*Les informations contenues dans ce document sont fournies sans garantie d'aucune sorte, explicite ou implicite.* 

*Le lecteur assume le risque de l'utilisation des informations données.* 

# À PROPOS DES RAMPES DE LANCEMENT.

- Les publications nommées « Rampe de Lancement » sont des documents qui ont pour objet l'initiation à l'utilisation de logiciels à destination du Grand Public, principalement pour Mac, iPad et iPhone.
- Les Rampes de Lancement sont gratuites, mais protégées par copyright et sont disponibles, généralement en format PDF ou en format ePub.

https://www.cornil.com/abm.htm

# **A**CHETER UN LIVRE ET LE LIRE DANS LA **BIBLIOTHÈQUE.**

Au programme

### **AU PROGRAMME.**

- Lancement de l'application Livres.
  Acheter des livres dans la librairie.
- Afficher la bibliothèque.
- Lire des livres.
- Différents types de livres.

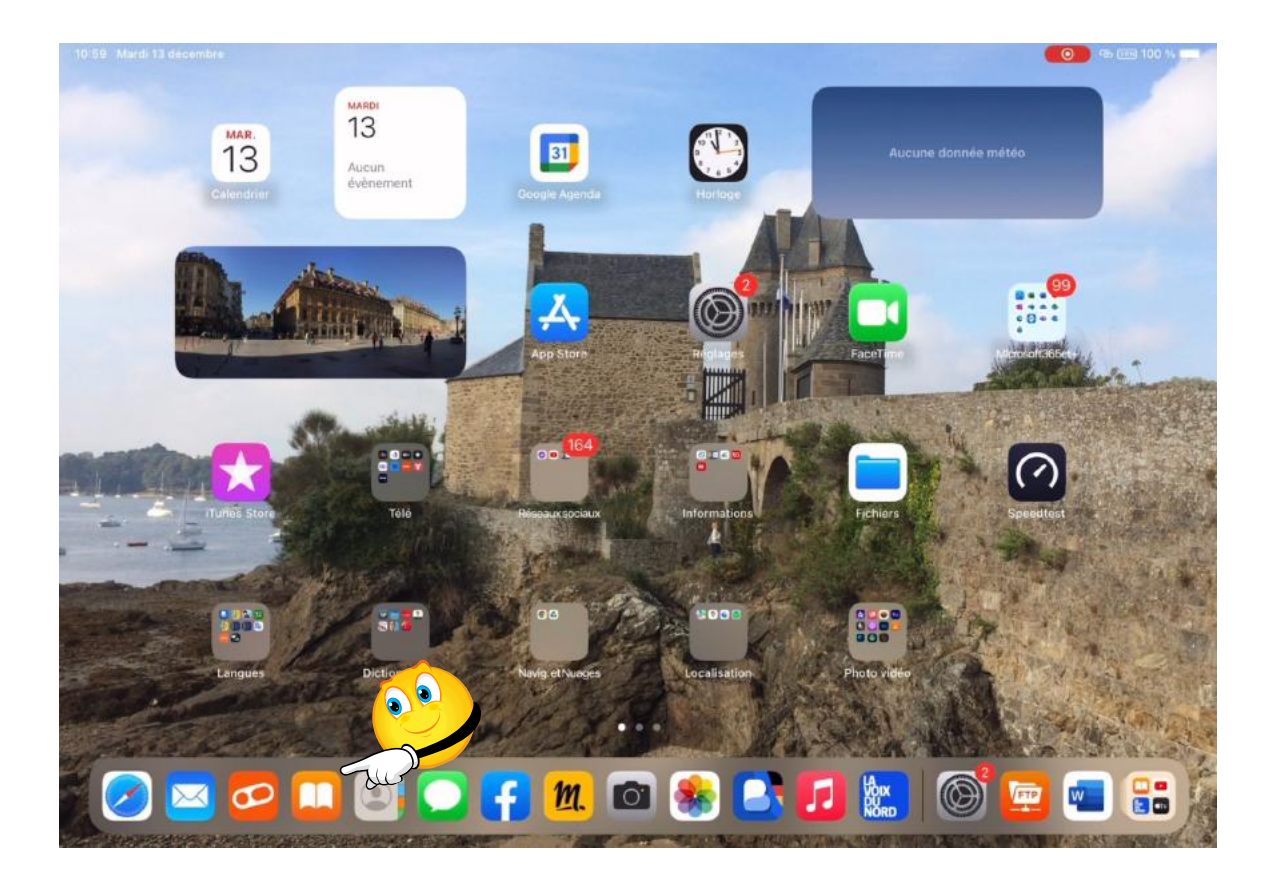

| Livres             | Rechercher                                  |         |                                            |         |
|--------------------|---------------------------------------------|---------|--------------------------------------------|---------|
| D En cours         | Q Livres, livres audio et auteur            | 5       |                                            | ٩       |
| 🗋 Librairie        | Découvrir                                   |         |                                            |         |
| Store Livres audio |                                             |         |                                            |         |
| Q Rechercher       | Les Rivaux<br>Vi Keeland<br>*****           | 5,99 €  | La Sœur disparue<br>Lucinda Riley<br>★★★★☆ | 5,99 €  |
| Bibliothèque v     | TOO                                         |         |                                            |         |
| Tous               | Too late -Extrait offert-<br>Colleen Hoover | OBTENIR | l'Art de la Guerre<br>Sun Tzu              | OBTENIR |
|                    | HOWER                                       |         | *****                                      |         |
| ⊘ Terminés         | Luke Devereaux                              | 5.09.6  | Le Testament                               | 199.6   |
| Livres             | Suzanie wight<br>★★★☆                       | 5,99 C  |                                            | 4,59 €  |
| O Livres audio     | LEMATRE Le Serpent majuscule                |         | Les Sœurs de soie                          |         |
| PDF                | Pierre Lemaitre                             | 2,99 €  | Dinah Jefferies                            | 9,99 €  |
| Mes extraits       |                                             |         |                                            |         |
| C Téléchargé       | Tendances                                   |         |                                            |         |

# **RECHERCHE D'UN LIVRE.**

| 0:59 Mardi 13 décembre |       |       |                |               |                     |   |     |   |       | 📾 🕬 100 % 🔳 |
|------------------------|-------|-------|----------------|---------------|---------------------|---|-----|---|-------|-------------|
|                        | Modif | ier C | los            |               |                     |   |     |   | G     | Annuler     |
| Livres                 |       | S     | iggestions     |               |                     |   |     |   |       | Rech        |
| D En cours             |       | Q     | ios 16         |               |                     |   |     |   |       |             |
| 🗂 Librairie            |       | Q     | astuces ipho   | ne & ipad so  | us <b>ios</b> 7 & 8 |   |     |   |       |             |
| Store Livres aud       | io    | _     | ios 8 4 icin i | ahone kullanr | ma kilaviizu        |   |     |   |       |             |
| Q Rechercher           |       |       | 103 014 1011 1 |               | THE REPORTED        |   |     |   |       |             |
| Bibliothèque           |       | • Q   | ios technica   | training      |                     |   |     |   |       |             |
| 🔟 Tous                 |       | D     | ans votre b    | ibliothèq     | lue                 |   |     |   | Tout  | afficher >  |
| \$ ∂ 🖪                 |       | «los» |                | i             | os                  |   | lls |   |       |             |
| 1                      | 2     | 3     | 4              | 5             | 6                   | Z | 8   | 9 | 0     |             |
| жа                     | Z     | e     | r              | t             | У                   | u |     | 0 | р     | $\otimes$   |
|                        | ,#    | 6     |                |               |                     |   |     | 1 | 1     |             |
|                        | S     |       | T              | g             | n                   |   | K   |   | m     | ę           |
|                        | %     | ũ     |                |               | h                   | - | ,   | ? |       |             |
| <b>∂</b>               | W     | ×     | C              | V             | d                   |   |     |   |       | Ŷ           |
| <b>A</b>               | 0     |       |                |               |                     |   |     |   |       |             |
| .?123                  | Ŷ     |       |                |               |                     |   |     |   | .?123 |             |

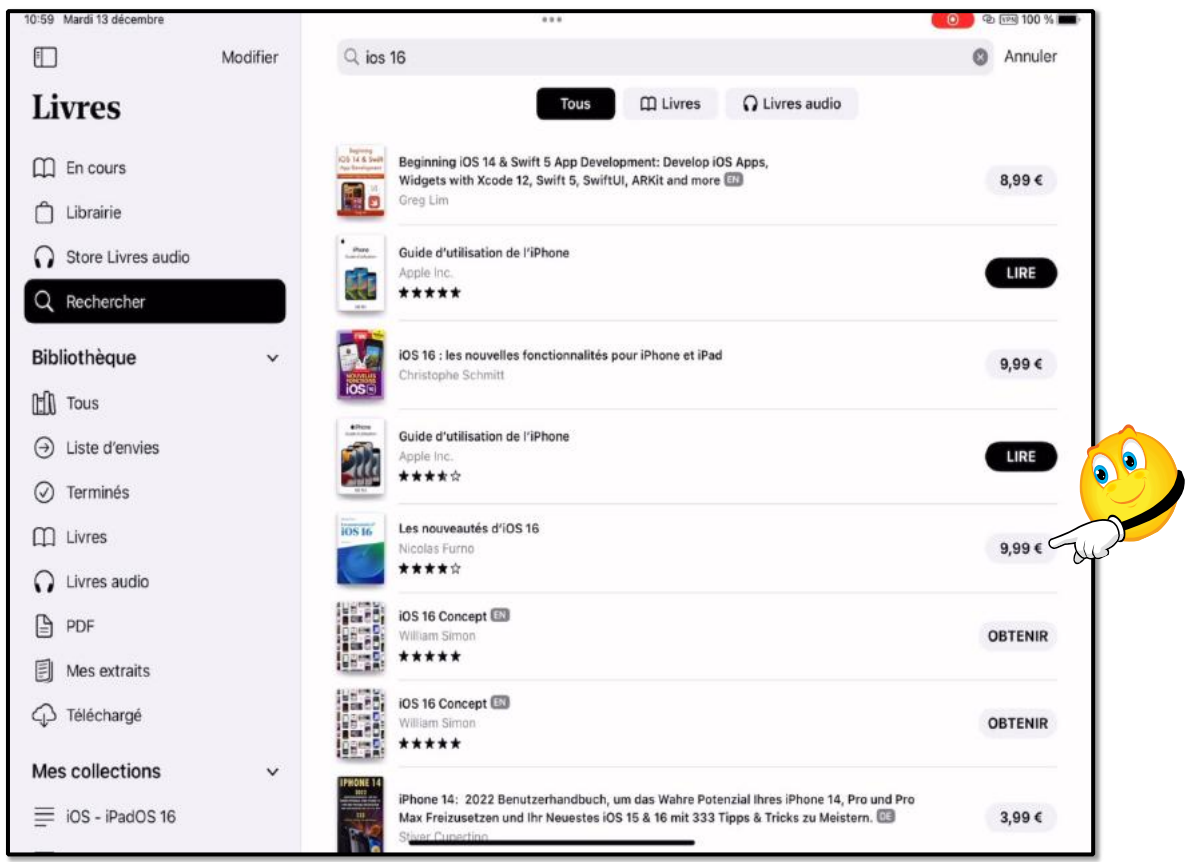

Recherche et achat d'un livre sur iOS 16.

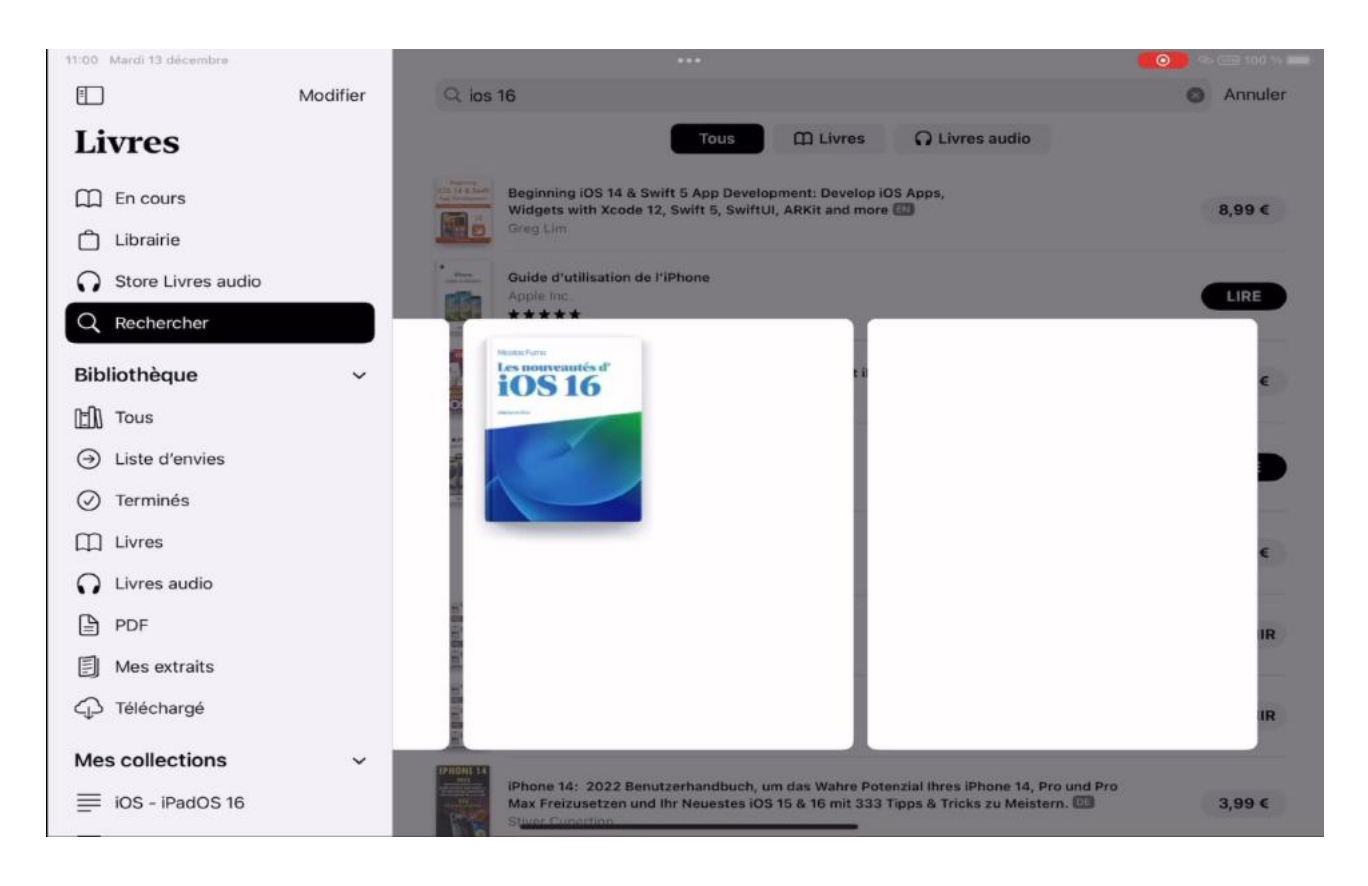

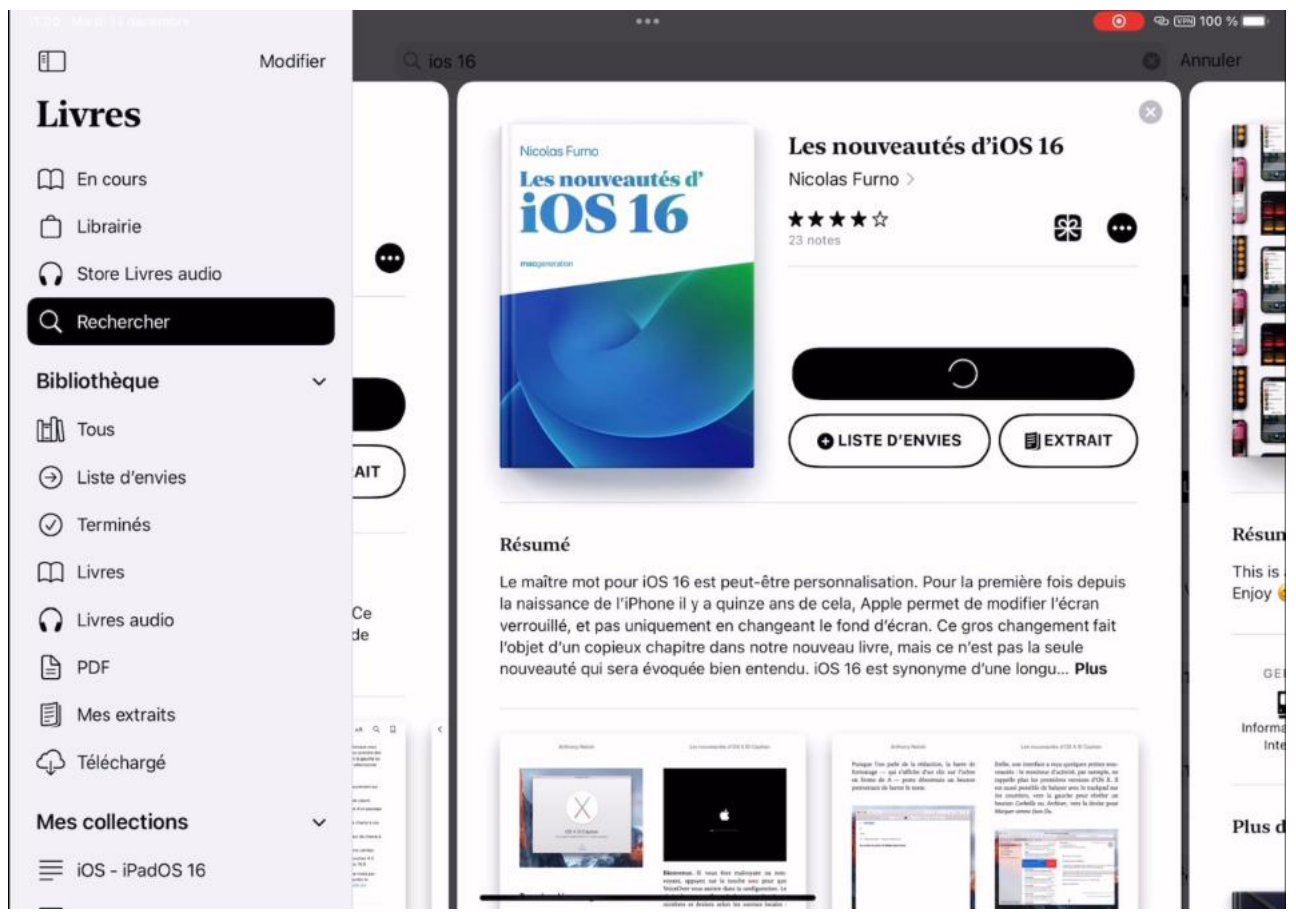

## **PAIEMENT ET TÉLÉCHARGEMENT DU LIVRE IOS 16.**

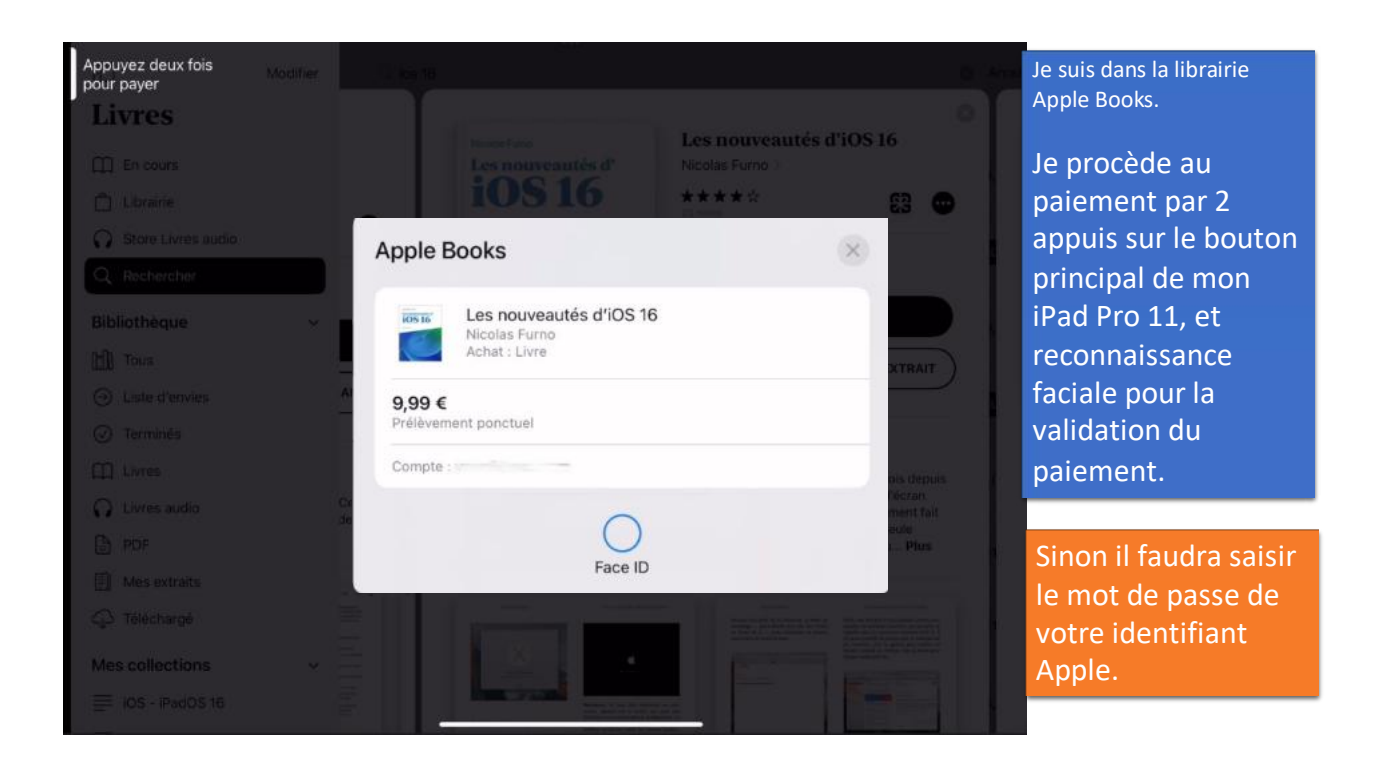

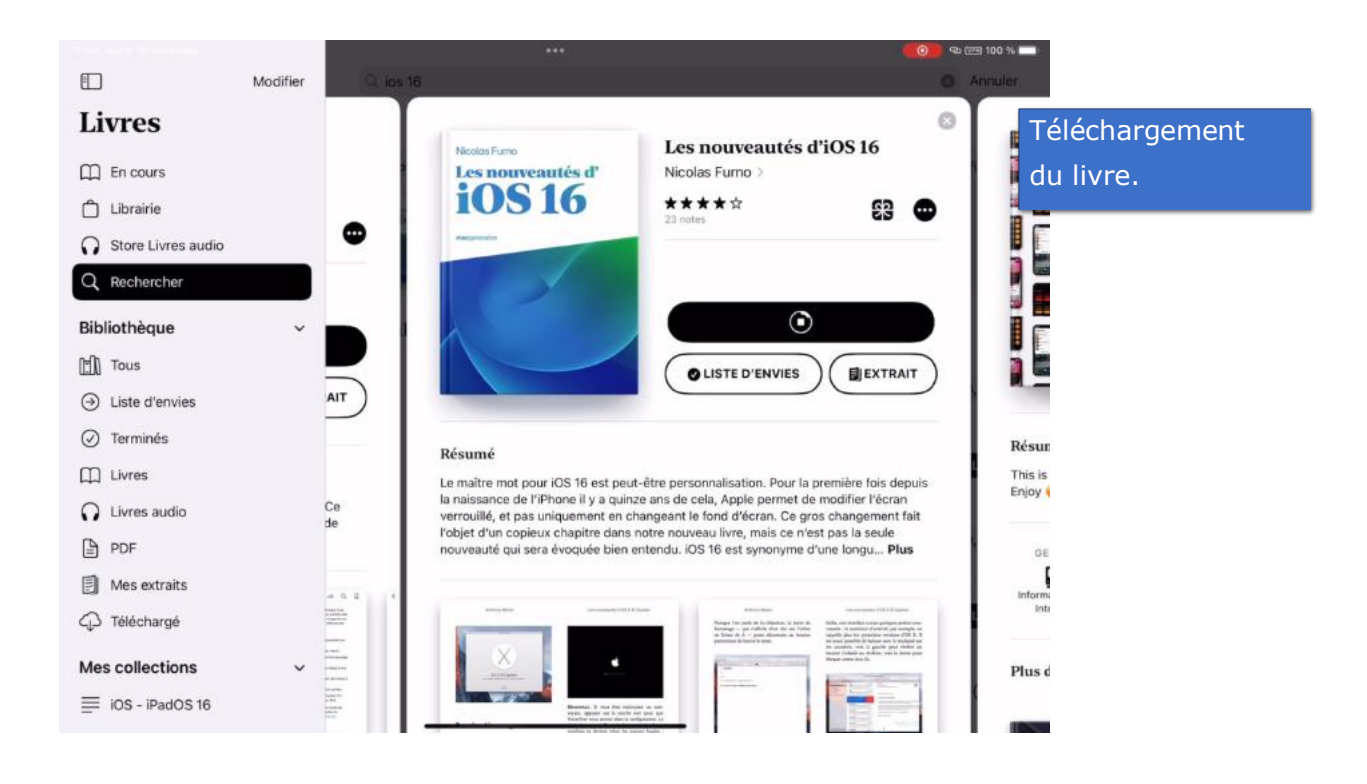

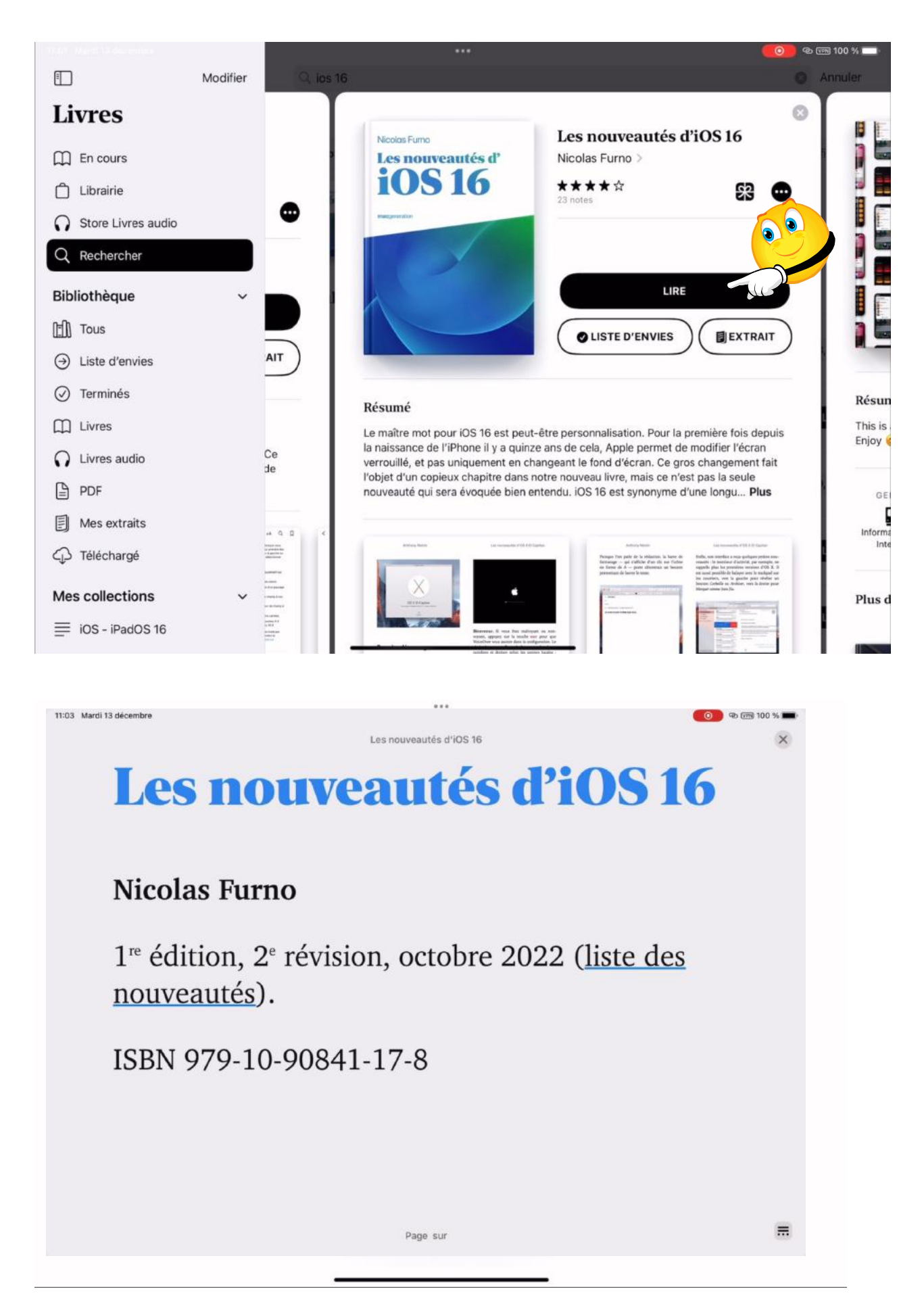

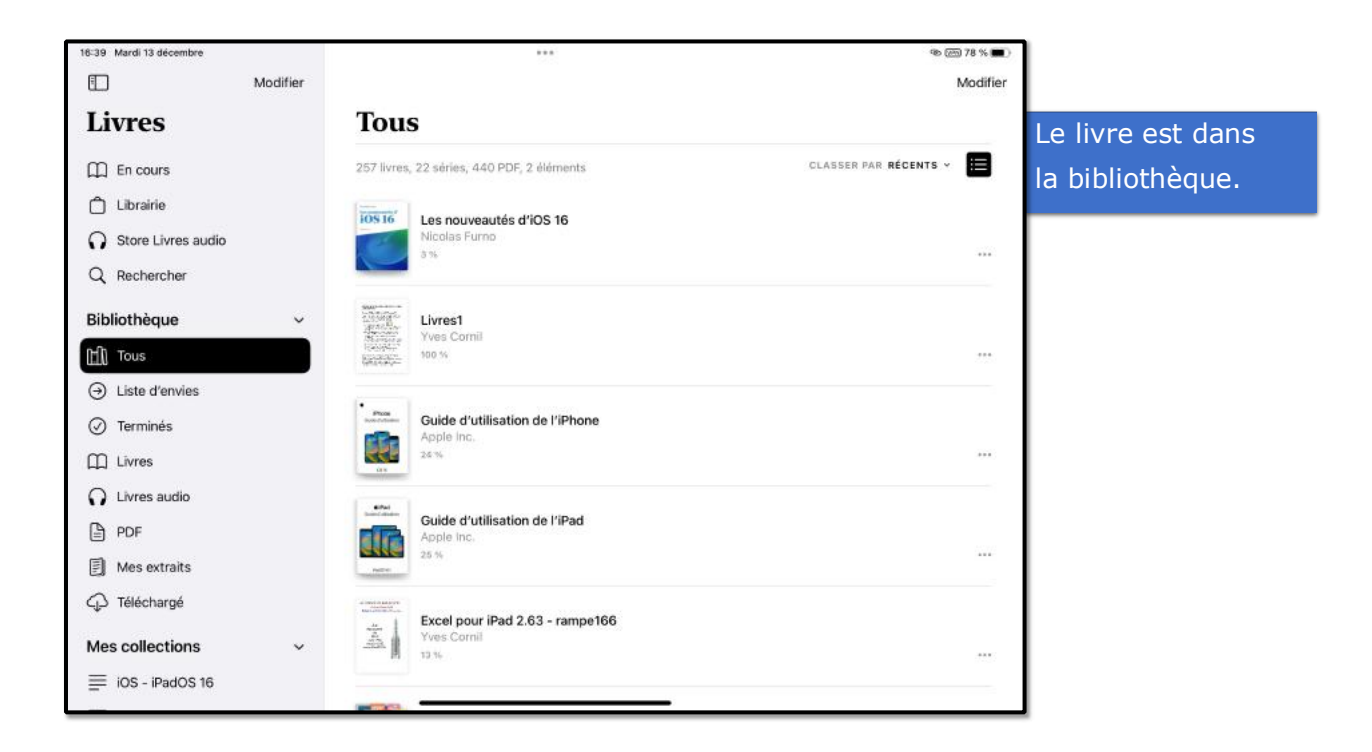

## **AFFICHER LA BIBLIOTHÈQUE.**

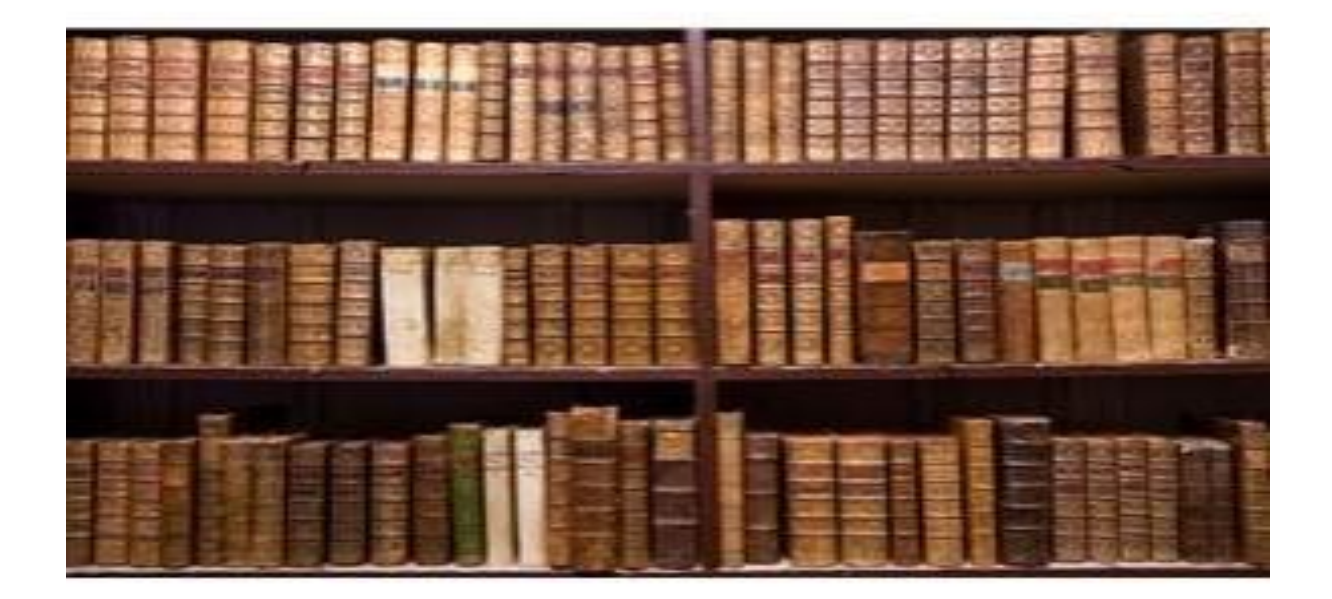

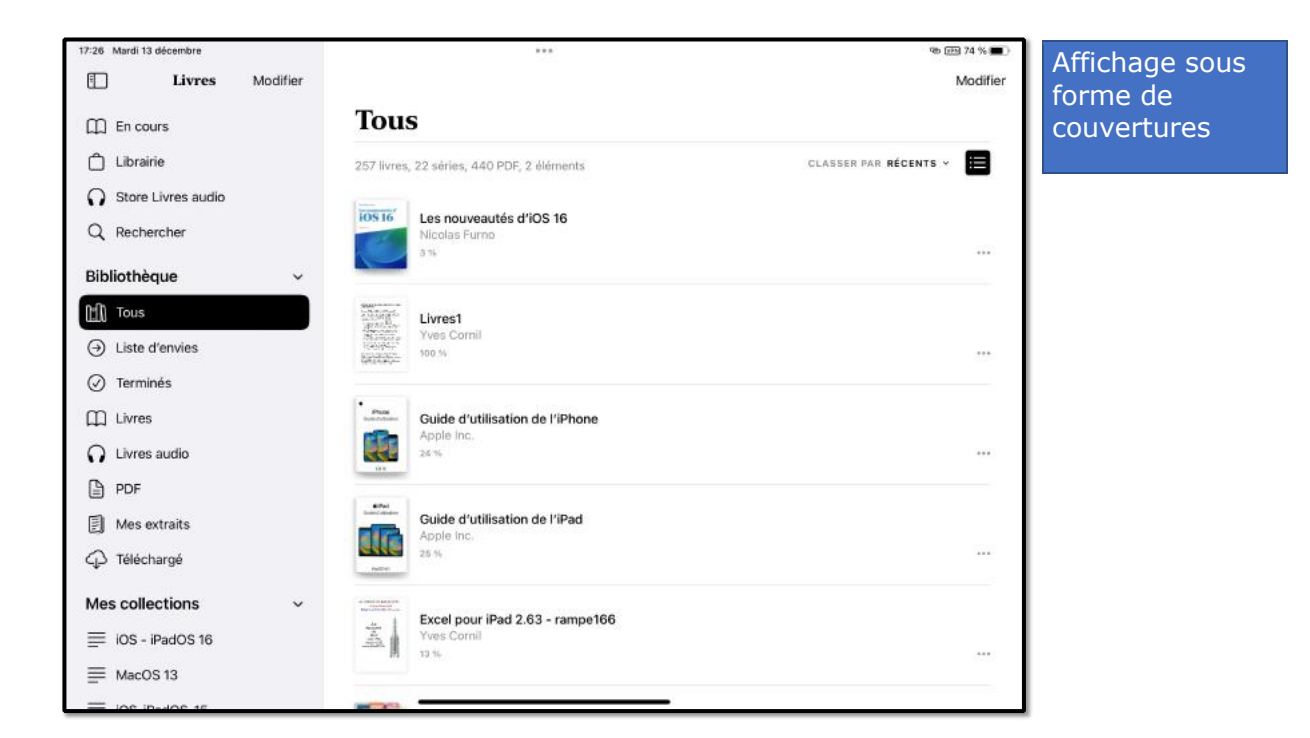

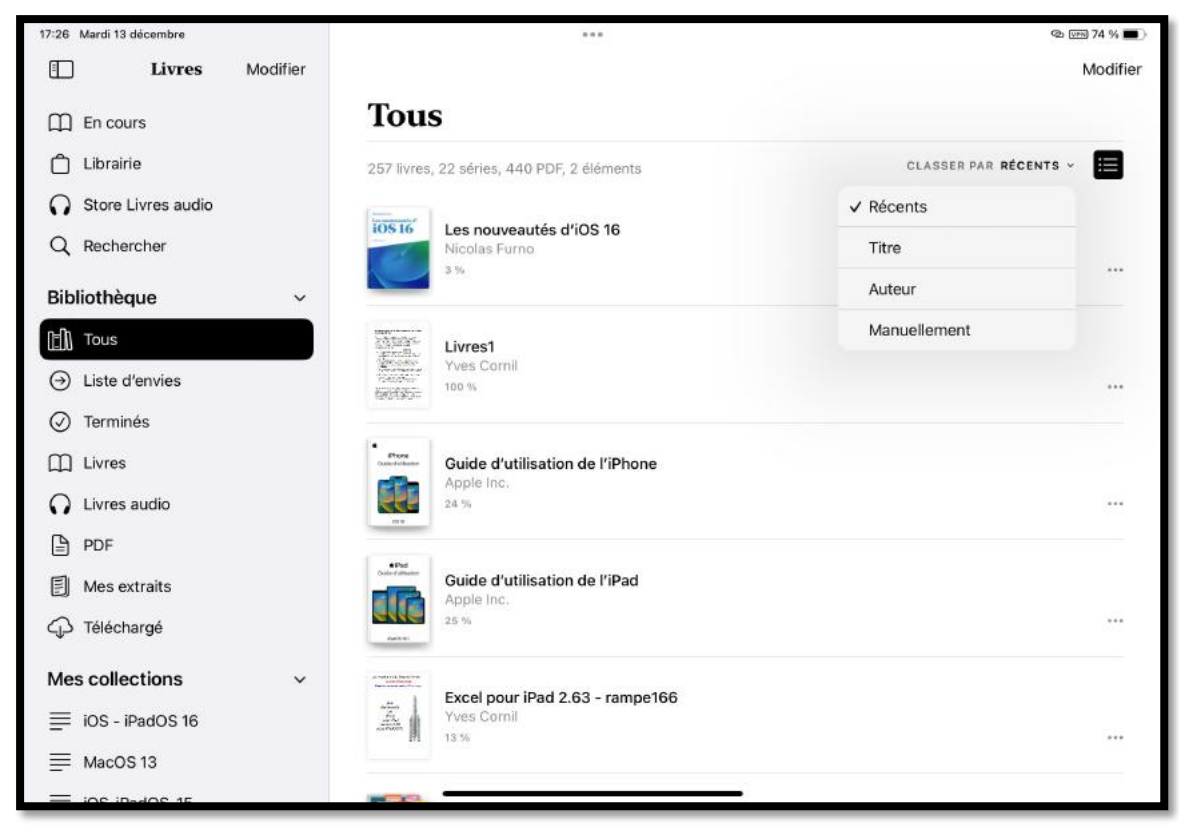

*Affichage sous forme de liste. Tri par récents.* 

| 18-32 Sam. 26 oct.<br>Réglages | Luminosité et al                                                                      | ♥ 53 %                                | Si vous passez au |
|--------------------------------|---------------------------------------------------------------------------------------|---------------------------------------|-------------------|
| O Général                      | APPARENCE                                                                             |                                       | mode sombre       |
| Centre de contrôle             | 08:41                                                                                 | 09-41                                 |                   |
| A Luminosite et affichage      |                                                                                       |                                       |                   |
| Ecran d'accueil et Dock        | Claire                                                                                | Sombre                                |                   |
| C Accessibilité                | 0                                                                                     |                                       |                   |
| Fond d'écran                   | Automatique                                                                           |                                       |                   |
| Siri et recherche              | LUMINOS/T                                                                             |                                       |                   |
| O Touch ID et code             |                                                                                       | *                                     |                   |
| Batterie                       |                                                                                       |                                       |                   |
| Confidentialité                | Night Shift                                                                           | 22:00 à 07:00 >                       |                   |
| A iTunes Store et App Store    | Verrouillage automatique                                                              | 10 minutes >                          |                   |
| Wallet et Apple Pay            | Verrouiller/Déverrouiller                                                             |                                       |                   |
|                                | Verrouillez et déverrouillez automatiquement votre iPad for                           | sque vous fermez et ouvrez son étul.  |                   |
| Mots de passe et comptes       | Taille du texte                                                                       | ÷                                     |                   |
| 🖂 Mail                         | Texte en gras                                                                         |                                       |                   |
| Contacts                       | 200M DE L'ÉCRAN                                                                       |                                       |                   |
| Calendrier                     | Afficher                                                                              | Normale >                             |                   |
| Notes                          | Choldissec une présentation pour l'IPad. Agrandie affiche e<br>diversione de contereu | le plus grandes commandes et Normale, |                   |

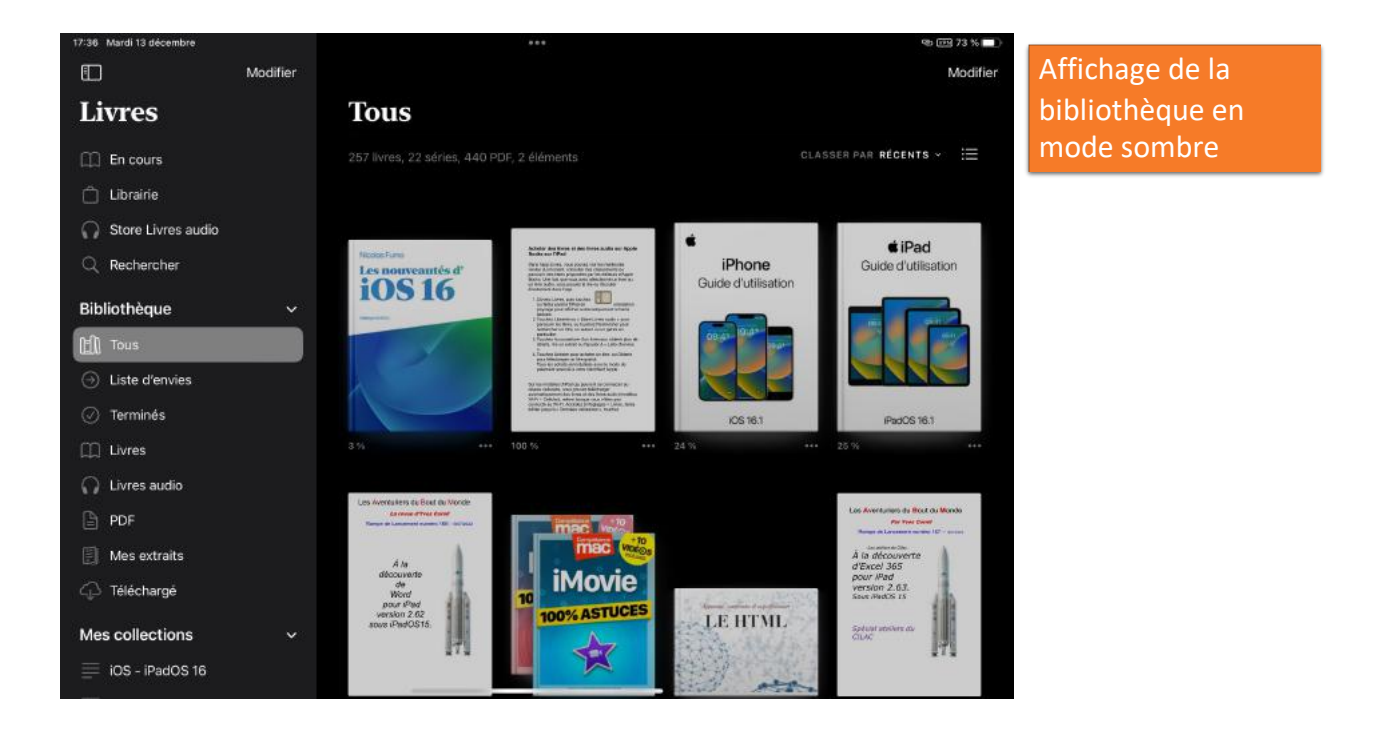

## LIRE DES LIVRES DANS LA BIBLIOTHÈQUE.

#### **DIFFÉRENTS TYPES DE LIVRES.**

Les livres stockés dans votre bibliothèque peuvent être de différents types :

- PDF : format classique créé par les applications de bureautique sur Mac ou sur iPad (Word, Excel, Pages, etc.). Généralement ajoutés par vos soins.
- ePub : généré par Pages ou autres applications sur Mac ou sur iPad. Ces livres peuvent être achetés ou ajoutés par vos soins.
- Format « eBooks Author » un format propriétaire d'Apple créé par l'application eBooks Author sur Mac, n'est plus disponible.
  - J'ai publié 5 livres dans ce format il y a quelques années.

Les livres en format Kindle ou autres seront lus et stockés par des applications spécifiques.

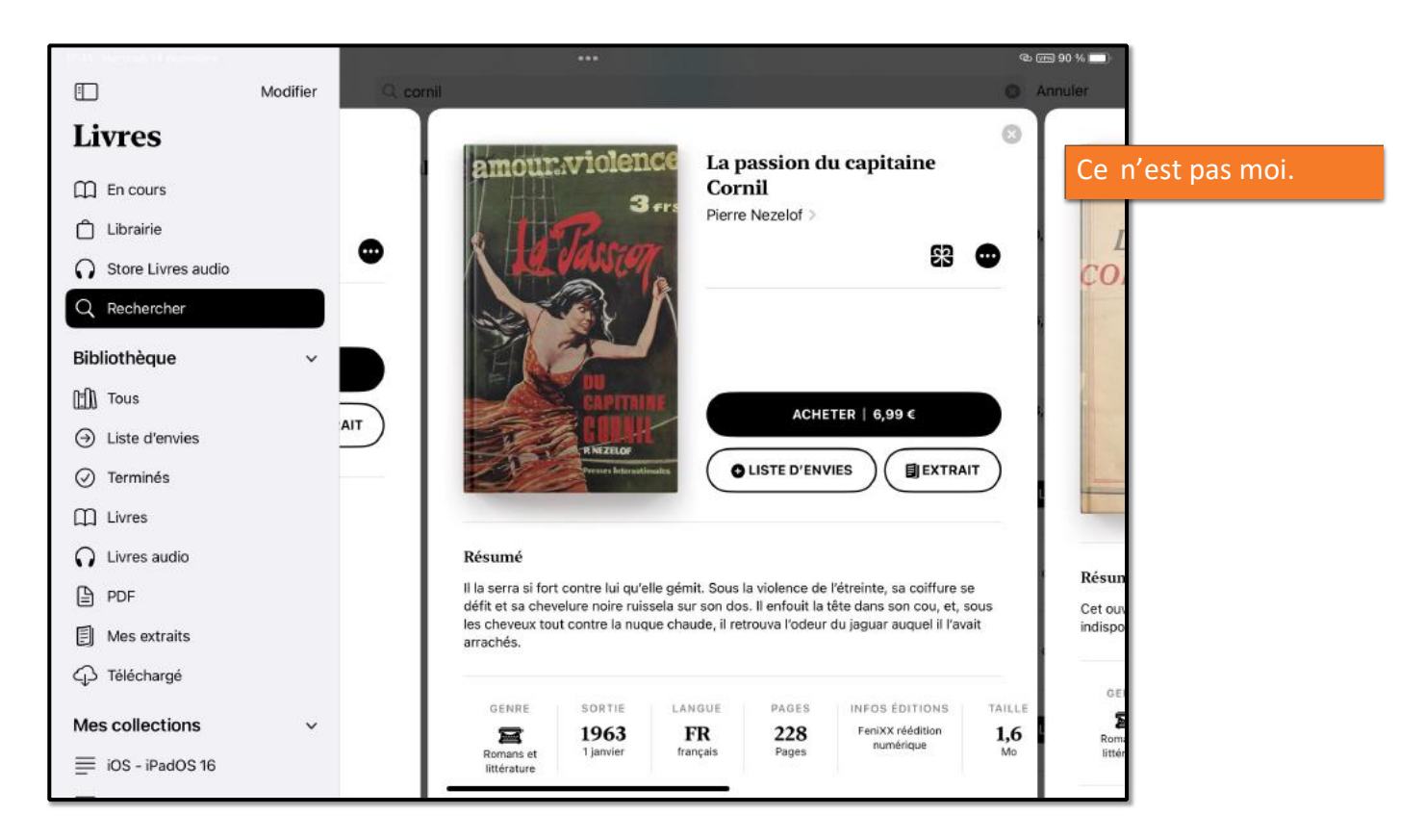

#### AFFICHAGE SOUS FORME DE COUVERTURES. LIVRES EN FORMAT PDF.

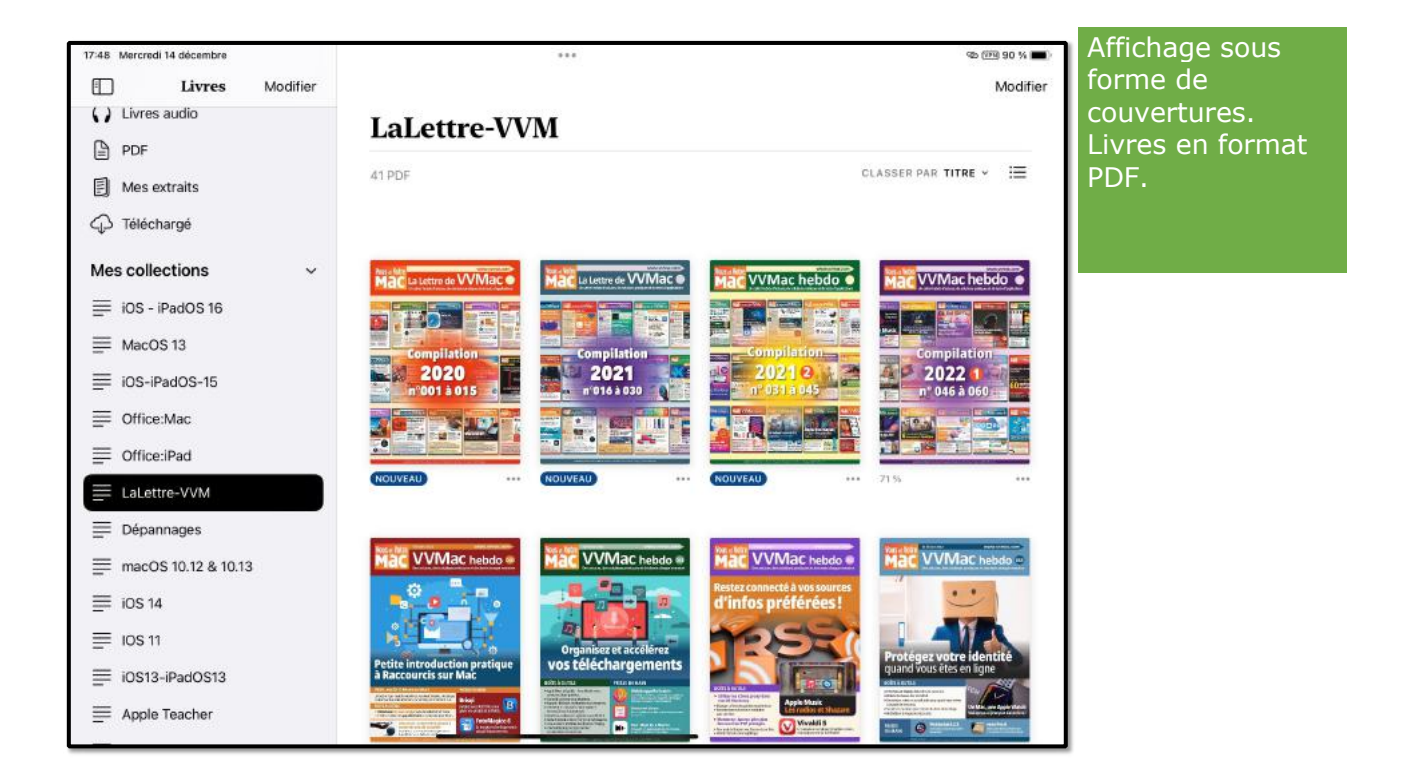

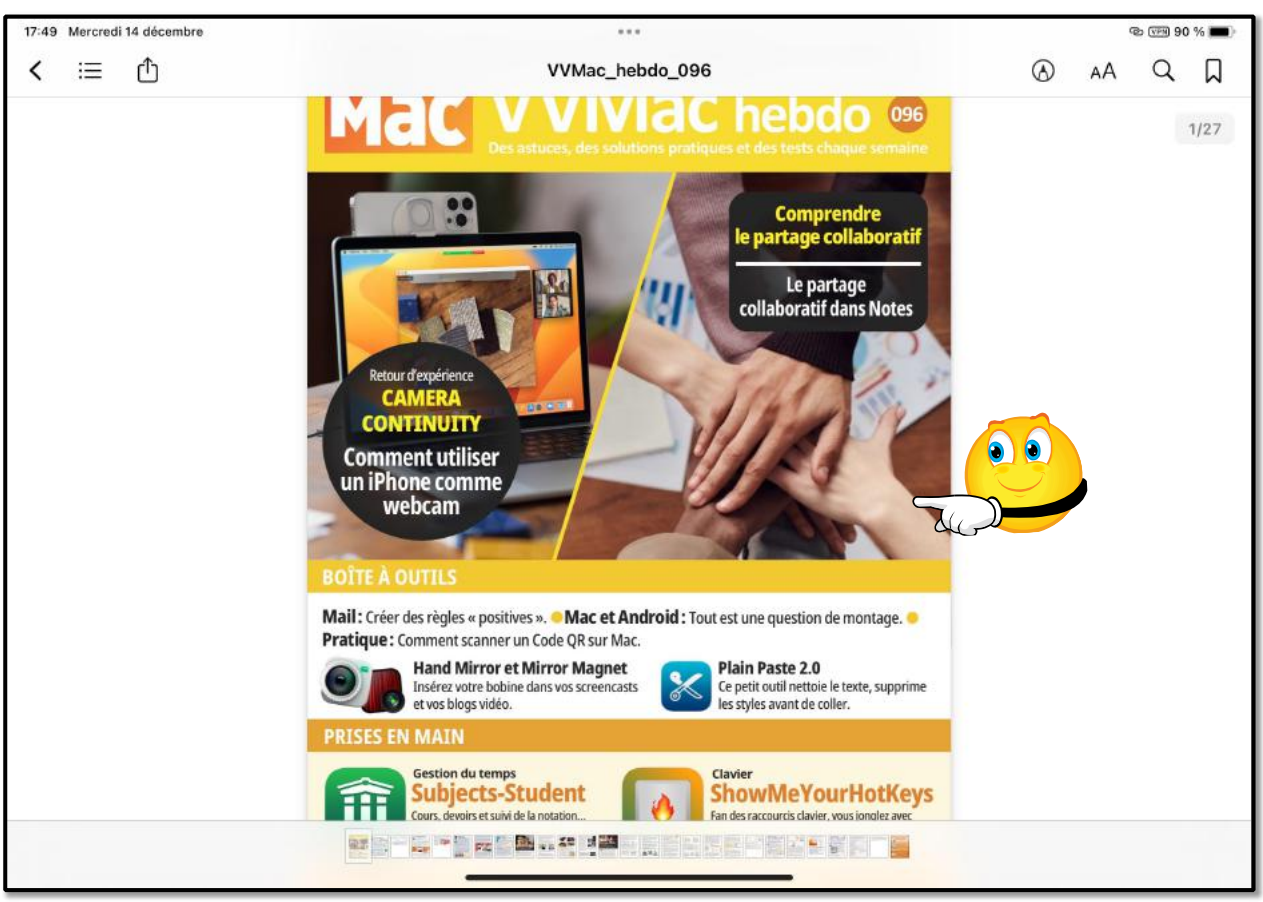

Touchez le livre.

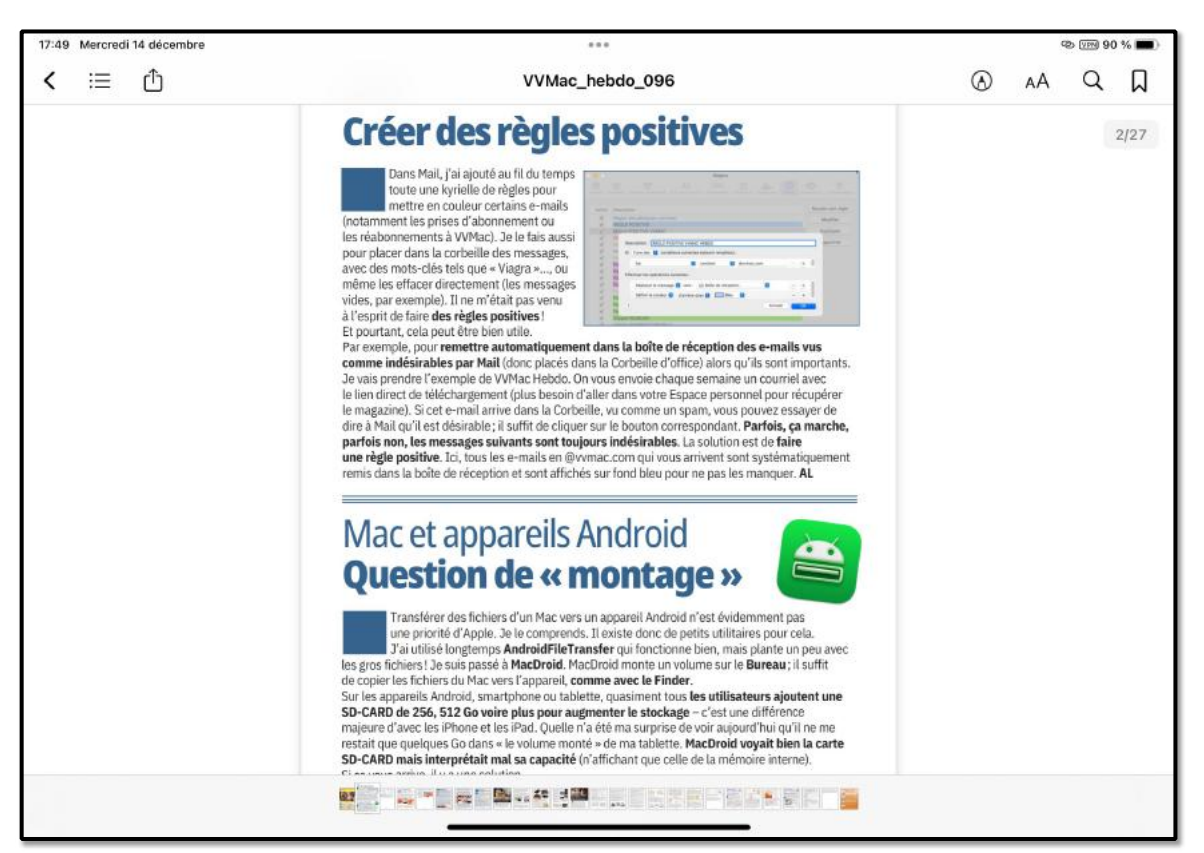

| רָן VVMac_hebdo_096                                                         |                            |
|-----------------------------------------------------------------------------|----------------------------|
| - ·                                                                         | - · · /                    |
| Dans Mail, j'ai ajouté au fil du temps<br>toute une kyrielle de règles pour | Zoom                       |
| mettre en couleur certains e-ma                                             | Agastar una régle          |
| amment les prises d'abonnement ou                                           | Modifier                   |
| éabonnements à VVMac). Je le fais aus                                       | apprime                    |
| r placer dans la corbeille des messages,                                    |                            |
| c des mots-clés tels que « Viagra », o                                      |                            |
| ne les effacer directement (les messal is 🛛 💡 🖷 🔤 🔤 🔤 🖬 🖉                   | etion 🔒 🕘 😑 🕂              |
| s, par exemple). Il ne m'était pas per                                      | Array OK                   |
| sprit de faire <b>des règles positives</b> .                                |                            |
| purtant, cela peut être bien utile.                                         |                            |
| exemple, pour remettre automatiquement dans la boite e réception            | n des e-mai                |
| me indésirables par Mail (donc placés dans la Contille d'office) alors      | s qu'ils sont le portants. |
| ais prendre l'exemple de VVMac Hebdo. On vous envoi baque semai             | ne un courriet rec         |
| en direct de téléchargement (plus besoin d'aller dans votre a se pers       | sonnel pour récupérer      |
| agazine). Si cet e-mail arrive dans la Corbeille, vu comme un span, qu      | us pouvez essayer de       |
| à Mail qu'il est désirable ; il suffit de cliquer sur le bouton corresponda | Parfois, ça marche,        |
| iois non, les messages suivants sont toujours indésirables. La solution     | on t de faire              |
| règle positive. Ici, tous les e-mails en @vvmac.com qui vous arrivent s     | sont systématiquement      |
| is dans la boîte de réception et sont affichés sur fond bleu pour ne pas    | les manquer. AL            |
| * * *                                                                       |                            |
|                                                                             |                            |

Vous pouvez utiliser les gestes classiques pour zoomer un document PDF ; pour les livres en format ePUB vous pouvez feuilleter le livre, comme sur un livre en papier.

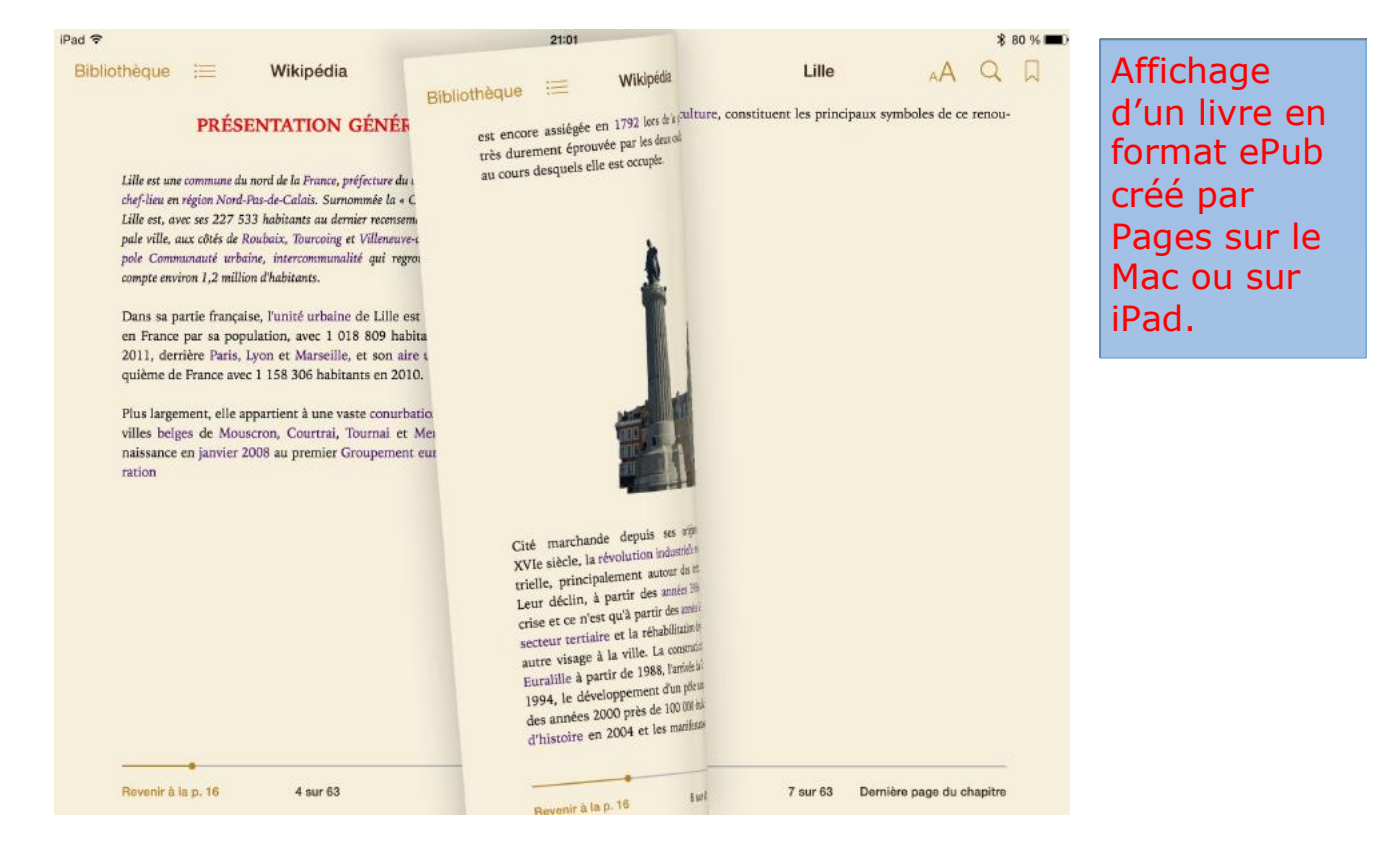

## **QUITTER UN LIVRE.**

| 19:40 Mercredi 14       | décembre                                                                                                    | ল্ড লেন্স ৪৪ % 🔳 |   |            |
|-------------------------|----------------------------------------------------------------------------------------------------|------------------|---|------------|
|                         | Dernière page du chapitre                                                                                                    | ×                |   |            |
| 1.                      | Dans votre historique d'appels FaceTime, touchez ① en regard du nom, du numéro de téléphone ou de l'adresse e-ma<br>du contact que vous souhaitez bloquer.                                                                                                    | u E              |   | $\frown$   |
| 2.                      | Faites défiler l'écran vers le bas, touchez « Bloquer ce correspondant », puis touchez « Bloquer le contact ».                                                                                                    |                  |   | (2         |
| 3.                      | Sélectionnez le contact que vous souhaitez bloquer.                                                                                                    |                  |   | $\bigcirc$ |
| Pot<br>vot<br>Co:<br>Ap | ur débloquer un contact, touchez ① en regard du nom, du numéro de téléphone ou de l'adresse e-mail du contact dans<br>re historique d'appels, faites défiler l'écran vers le bas, puis touchez « Débloquer ce correspondant ».<br>nsultez l'article Blocage de numéros de téléphone et de contacts sur votre iPhone, iPad ou iPod touch de l'assistance<br>ple. | 1                | ) |            |
|                         | Quitter un livr                                                                                                    | e.               |   |            |
|                         |                                                                                                    |                  |   |            |
|                         |                                                                                                    |                  |   |            |
|                         |                                                                                                    |                  |   |            |
|                         |                                                                                                    | _                |   |            |
|                         | Page 361 sur 1378                                                                                                    | -                |   |            |

## **AFFICHER LES OUTILS.**

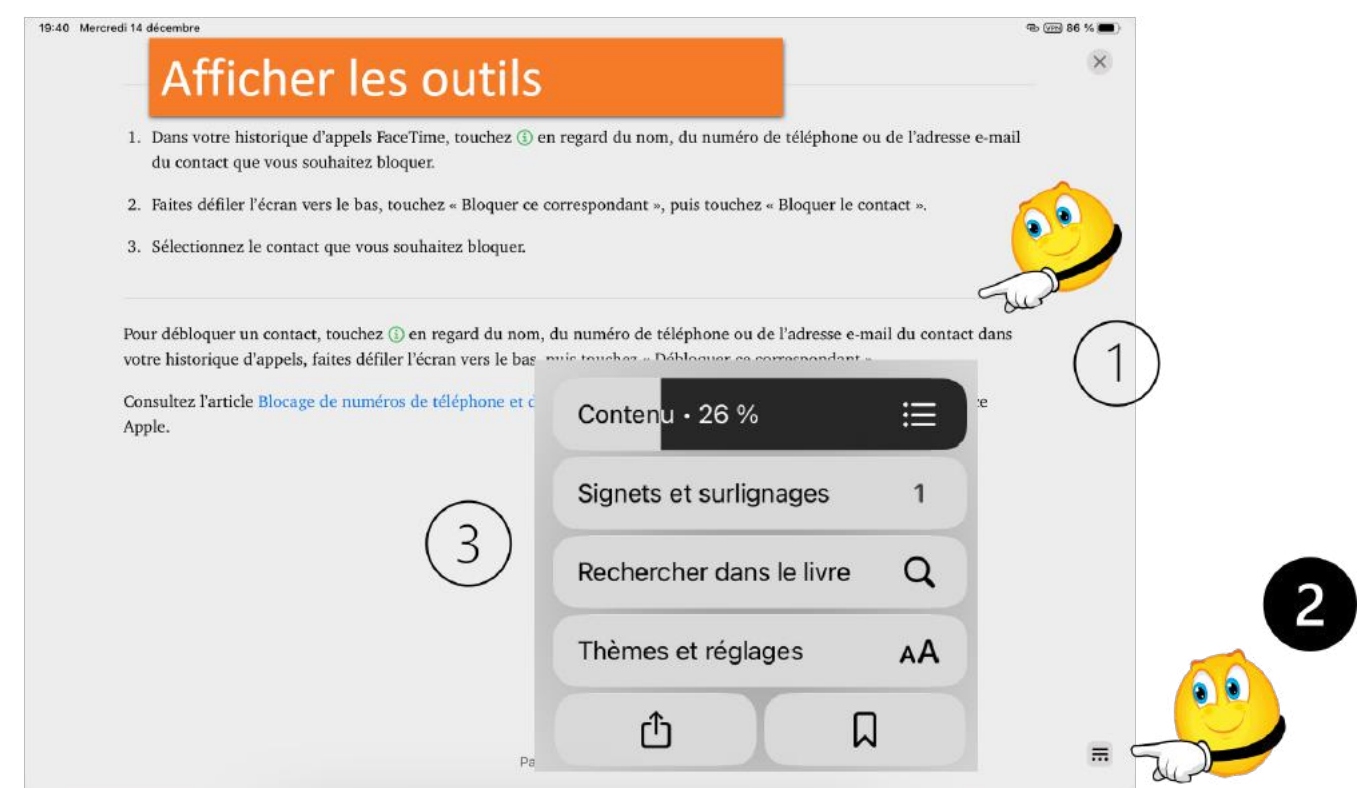

Touchez la page, puis l'outil qui est en bas de page ; choisissez ensuite un outil selon vos besoins.

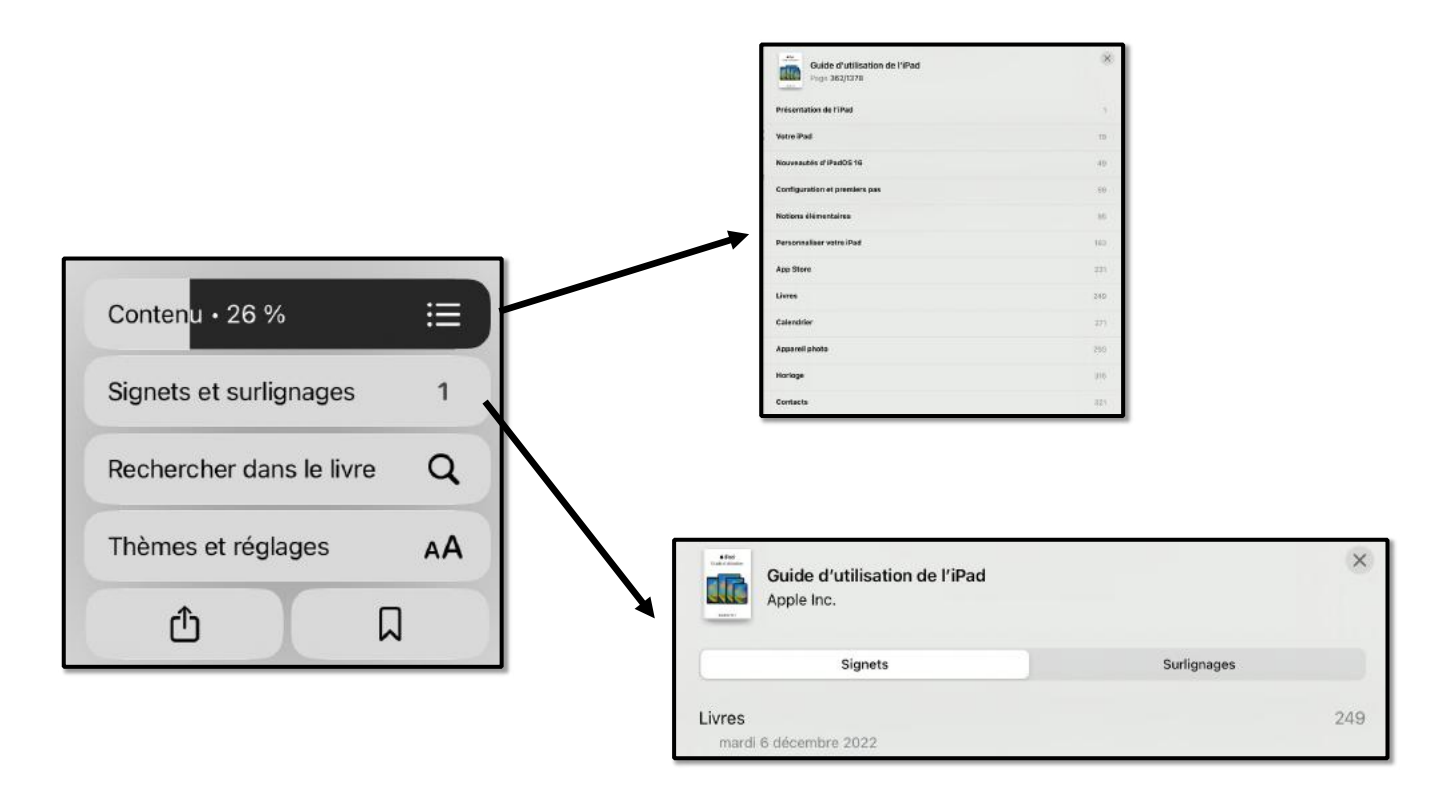

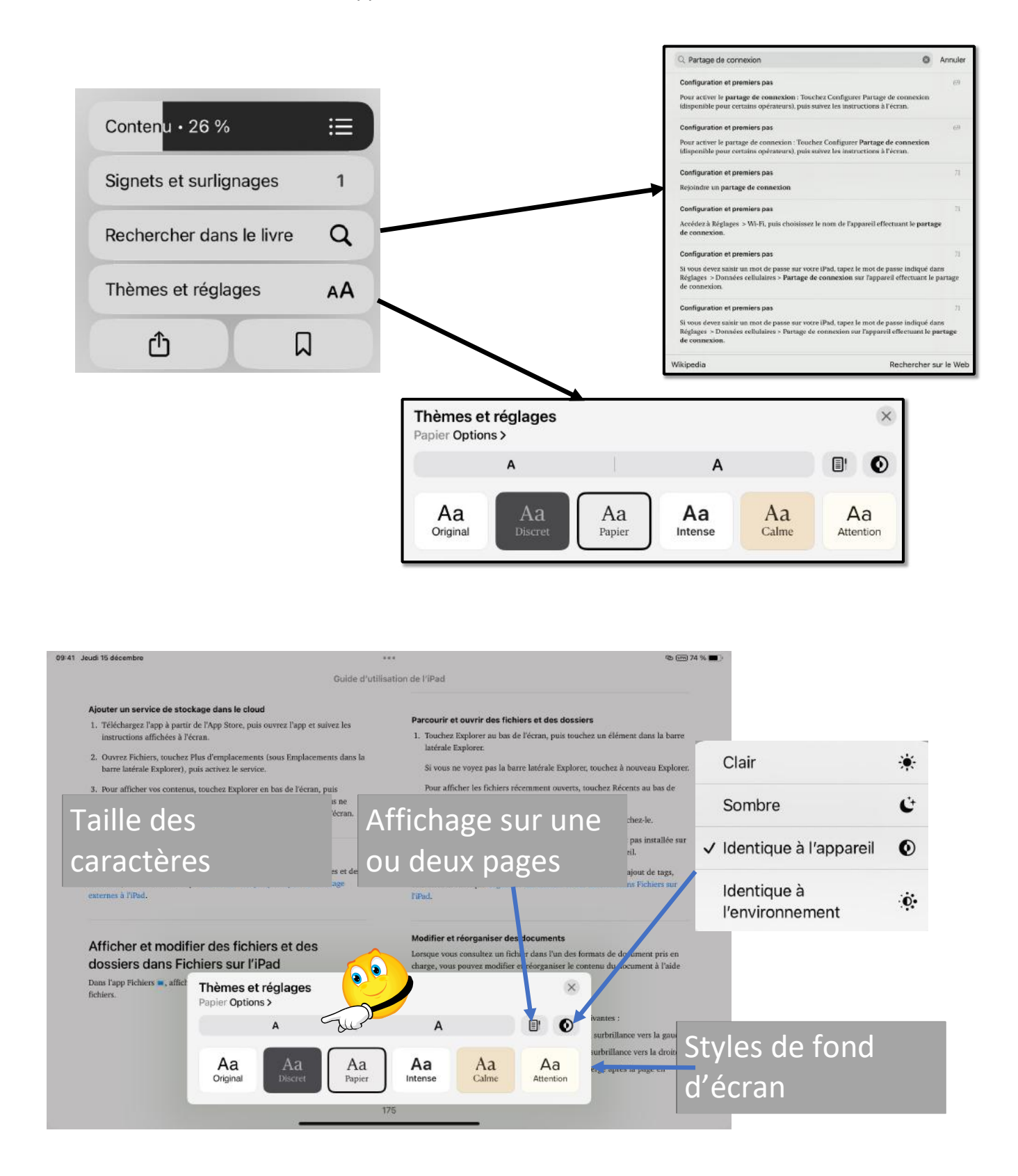

# RECEVOIR OU PARTAGER UN LIVRE PAR MAIL. STOCKER DES LIVRES DEPUIS INTERNET.

#### **AU PROGRAMME.**

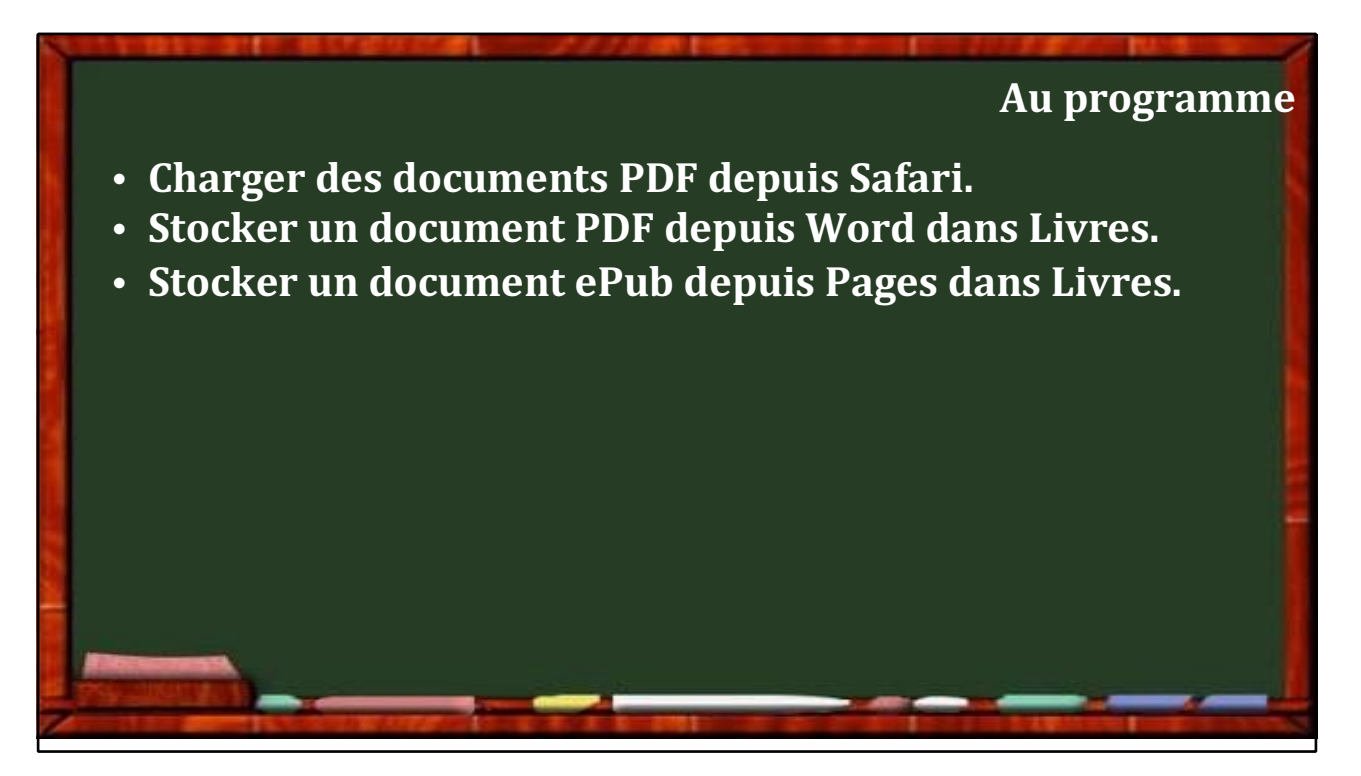

# CHARGER UN DOCUMENT PDF DEPUIS SAFARI PUIS LE STOCKER DANS LIVRES.

| 11:07 Jeudi 15 décembre                                                                |                                                   | ***                                                  |                         | ጭ (778) 69 % 🛢                                   | •••                          |
|----------------------------------------------------------------------------------------|---------------------------------------------------|------------------------------------------------------|-------------------------|--------------------------------------------------|------------------------------|
|                                                                                        | AA                                                | a cornil.com                                         | 5 C                     | ሳ + 🤅                                            | <u> </u>                     |
| Messites ~ Bing CA59 capca C                                                           | CA CILAC cornil.com One                           | Drive Google Maps Informatique MasGe SNI<br>trFlight | CF Yammer WPYves Google | Voici commTech Advisor<br>Ngt zoom 🗈 ABM - Les i | Charger un PDF depuis Safari |
|                                                                                        | Les A                                             | venturiers du Bout du Monde en-                      | igne                    |                                                  | · ·                          |
| ge mise a jour le 22/08/2022                                                           |                                                   |                                                      | a state i state         |                                                  |                              |
| >38 ans                                                                                | S G ABM                                           | de 1984 à nos jours.                                 | pes en li               | gneiii                                           |                              |
| • Dossiers brûlants:                                                                   |                                                   |                                                      |                         |                                                  |                              |
| Toute l'informatique (ou pre <u>https://www.sprnil.com/ii</u>                          | sque) sur Mac, PC, iPad cla<br>Iformatique/       | issée par sujets <sup>Natran</sup> :                 |                         |                                                  |                              |
| • Fiches pratiques:                                                                    |                                                   |                                                      |                         |                                                  |                              |
| Livres en format PDF à chois                                                           | ir et å télécharger libreme                       | nt sur:                                              |                         |                                                  |                              |
| ampe de Lancement 17                                                                   | 2 (22/08/2022) <sup>Storman</sup>                 |                                                      |                         |                                                  |                              |
| Partage de Microsoft 36     Livre en format PDF à t     https://www.cornil.com/a     o | 55 sur Mac.<br>élécharger sur:<br>bm/rampe172.odf | 0                                                    |                         |                                                  |                              |
| Rampe de Lancement 17                                                                  | 1 (9/08/2022)                                     |                                                      |                         |                                                  |                              |
| • Excel online sur Mac.<br>• Livre en format PDF à t                                   | élécharger sur:                                   |                                                      |                         |                                                  |                              |

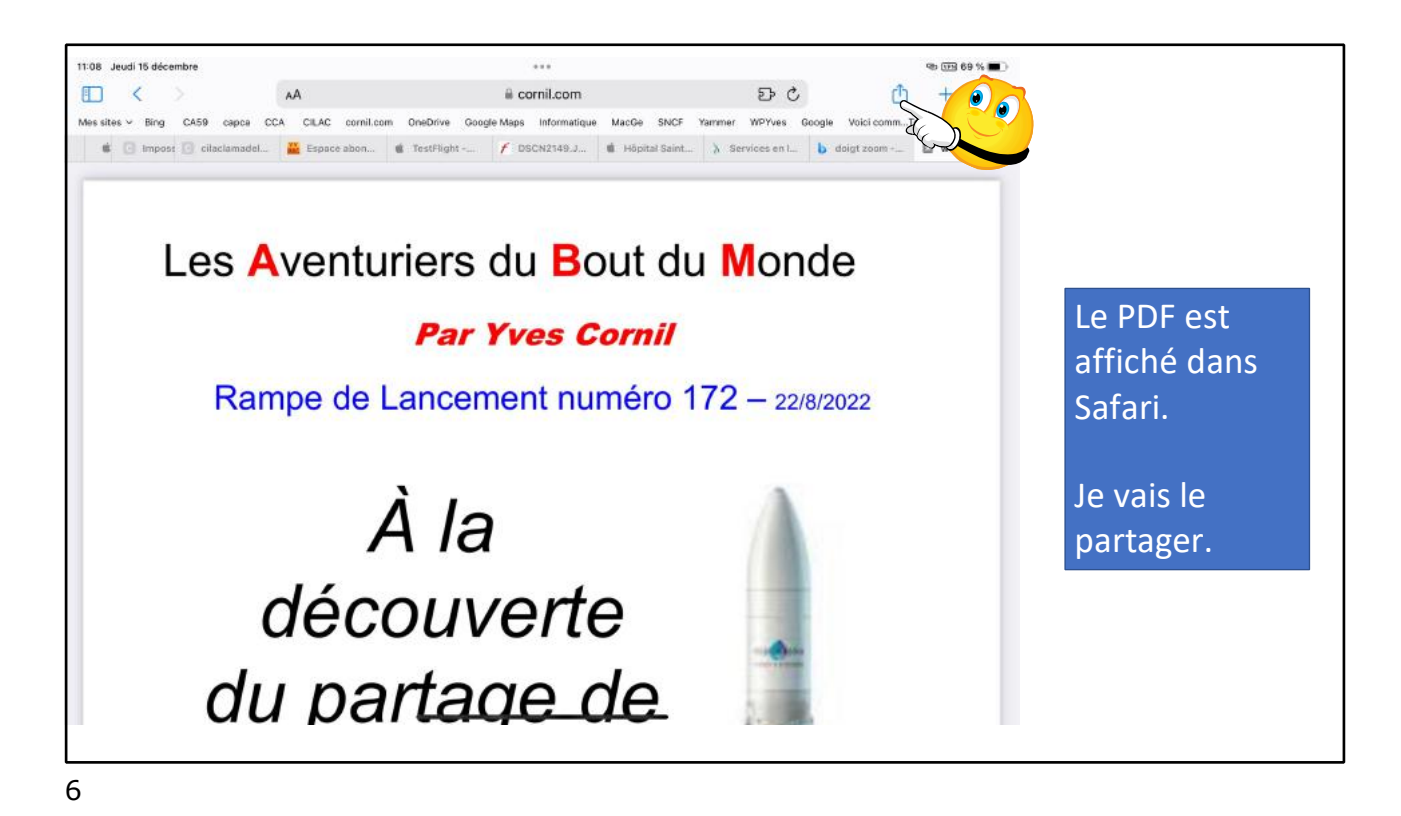

|                                                 |                                         |                                   |              | <u>-</u>                |
|-------------------------------------------------|-----------------------------------------|-----------------------------------|--------------|-------------------------|
| 11:09 Jaudi 15 décembre                         | ***                                     | 9                                 |              | Le PDF est affiché dans |
| Massettes v Ring CASB cance CCA CAAC correlicom | iii cornil.com                          | 0 0 C                             | <b>(</b> 1)  | Safari.                 |
| 🔹 🕘 Impuse 🔁 claciamadel 🚨 Espace abon 🔹        | TexeFlight 📝 DSCM2140.3 🔹 Hopital Saint | rampe172<br>Document PDF : 2,6 Me |              |                         |
|                                                 |                                         | Options >                         |              | Depuis le menu          |
|                                                 |                                         |                                   |              | hartage cherchez        |
| Les Aventur                                     | iers du Bout du                         | J Van Stare Graudy Grou           | De Famile Bi |                         |
|                                                 |                                         | Comil Comil Eral 2 (4             | rootnes Pr.  | Copier vers Livres      |
|                                                 | Par Tves Cornil                         | i 🔛 💽 🛆                           |              |                         |
| Rampe de La                                     | ancement numéro 1                       | · Offbol Edge Drive               | no a la la   | (2)                     |
|                                                 |                                         | Copier                            |              |                         |
|                                                 |                                         | Ajouter à la liste de lecture     | 00           |                         |
| Δ                                               | la                                      | Ajouter un signet                 | m            |                         |
| · · ·                                           | ок                                      | Apps                              | Modifier     |                         |
| dáco                                            |                                         |                                   |              |                         |
| uccu                                            | Drive                                   |                                   |              |                         |
| dunai                                           | tanc a OneNote                          | 1                                 |              |                         |
| uu pai                                          |                                         |                                   |              |                         |
|                                                 | Acrobat                                 |                                   |              |                         |
|                                                 | Livres                                  |                                   | )            |                         |
|                                                 |                                         |                                   |              |                         |

7

- 1. Touchez l'outil partager ;
- 2. Puis les 3 petits points ;
- 3. Puis Livres.

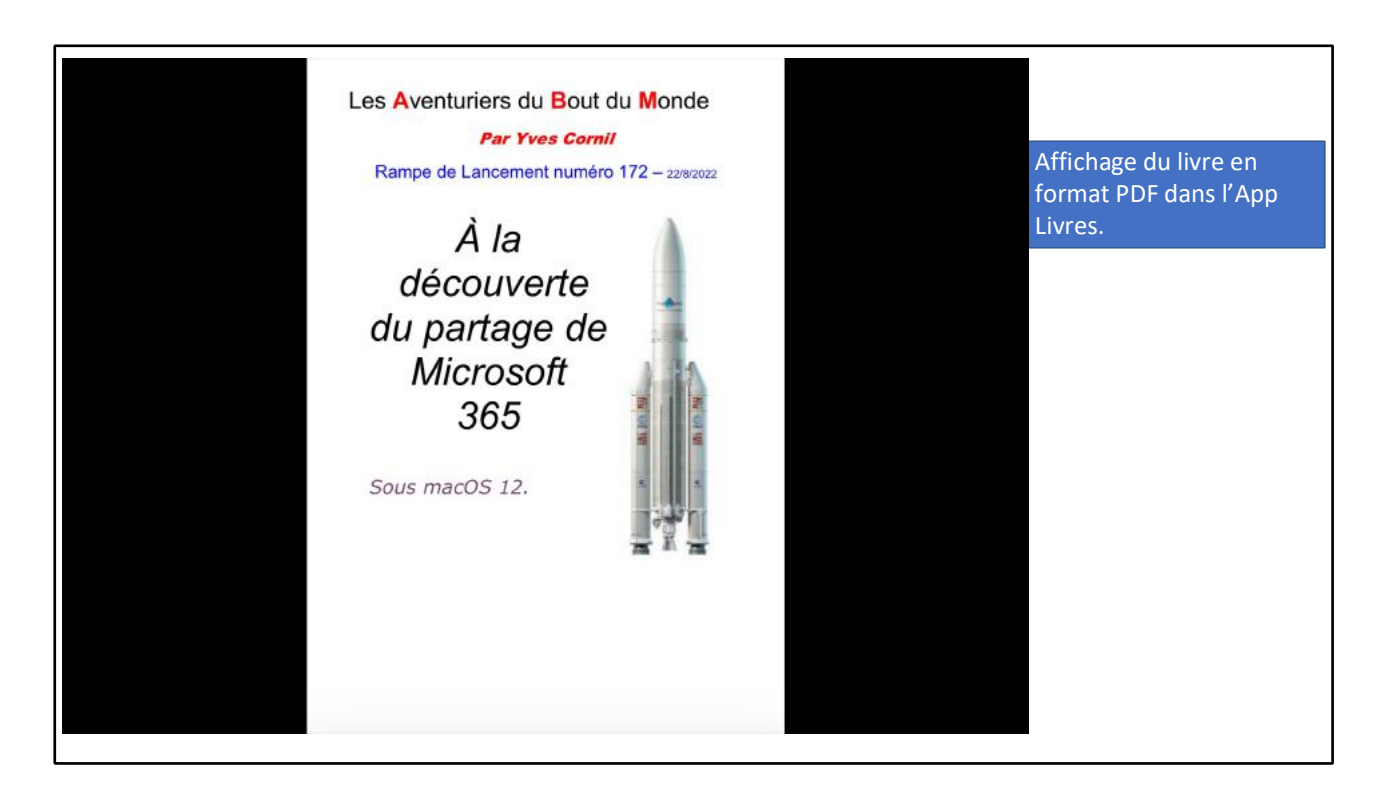

| afari 11:10 Jeudi 15 décembre |                                                                                                    |           | 0  | 2 00 6 | 8 % 🔳 ) |
|-------------------------------|----------------------------------------------------------------------------------------------------|-----------|----|--------|---------|
| ≔ ₫                           | rampe172                                                                                                    | $\otimes$ | AА | Q      | Д       |
|                               | LES PRINCIPES D'UTILISATION ET DE PARTAGE DE MICROSOFT 365 FAMILLE.                                                                                                    |           |    |        | 7/38    |
|                               | OÙ ACHETER D'OFFICE 365' FAMILLE.                                                                                                    |           |    |        |         |
|                               | L'achat peut se faire soit sur le site de Microsoft, soit depuis le site de Microsoft, depuis<br>l'App Store, sur le site de entelechargement.com ou chez Amazon, FNAC, etc.                                                                                                    |           |    |        |         |
|                               | Le support peut être :<br>• Un lien II Saude Heldwargen Microsoft 305 aur le site de Microsoft.<br>• Une belte activo contenant une de du produit.<br>• Une belte activo contenant une de du produit.<br>• Il faude télécharger Microsoft 305 sur le site de Microsoft.                           |           |    |        |         |
|                               | CONDITIONS PRÉALABLES POUR UTILISER ET PARTAGER OFFICE 365 FAMILLE.                                                                                                    |           |    |        |         |
|                               | Pour utiliser Nicrosoft Office 365 il faudra un compte Microsoft, aussi bien pour<br>l'acheteur de Nicrosoft 365 que pour les personnes bénéficient du partage.                                                                                                    |           |    |        |         |
|                               | Si vous avez une adresse en outlook.com, hotmail.com et live.com vous avez déjà un<br>compte Nicrosoft.                                                                                                    |           |    |        |         |
|                               | > Assez souvent on créera un compte Nicrosoft quand on ouvrira un compte                                                                                                    |           |    |        |         |
|                               | Uneurrie:<br>a Dans de document nouis dommendersos par la création d'un compte<br>OneDrive qui deviendrais exompte Pilcrosoft supportant un abonnement<br>partagi der Microsoft 365.                                                                                                    |           |    |        |         |
|                               | ACHAT DE MICROSOFT 365.                                                                                                    |           |    |        |         |
|                               | <ol> <li>Il foudra procédor à l'actar à programment parté.</li> <li>Li. L'actat paus en faire en ligna, et la procedure objennéra du site marchand.</li> <li>L'actat peut se faire dens une boutique, par exemple à la FNAC, où on achètera<br/>une bote qui comtiendra la du produit.</li> </ol> |           |    |        |         |
|                               | <ol> <li>Connexion pour bibliotarper Microsoft 305.</li> <li>Li Si on n'a pass de compte Microsoft il faudra le créer lors de la procédure de<br/>connexion.</li> <li>Z. Connexion à son compte Microsoft pour télécherger Office.</li> </ol>                                                     |           |    |        |         |
|                               | 2.2.1. Il faudra salor le code produit puis procéder au téléchargement d'Office.<br>La version (Mac ou PC) sera déterminée automatiquement.                                                                                                    |           |    |        |         |
|                               | 3. Installation d'Office sur l'ordinateur de l'acheteur, la version Mac dans notre cas.                                                                                                    |           |    |        |         |
|                               | 4. Activation d'une application Microsoft Office avec l'identifiant Microsoft de l'acheteur.                                                                                                    |           |    |        |         |
|                               | <ol> <li>Si l'advieteur possède plusieurs ordinateurs il pourra installer Microsoft Office sur un<br/>autre Mac ou na autre PC.</li> <li>Li Le nombre d'appareils est illimité mais le nombre d'antinateurs utilisés<br/>simultanément est invité à S.</li> </ol>                                 |           |    |        |         |
|                               |                                                                                                    |           |    |        |         |
|                               | I Barrile Is Statistics Mercards Office descels Mercards 200                                                                                                    |           |    |        |         |

9

En bas vous avez les pages sous forme de vignettes pour un parcours rapide du livre.

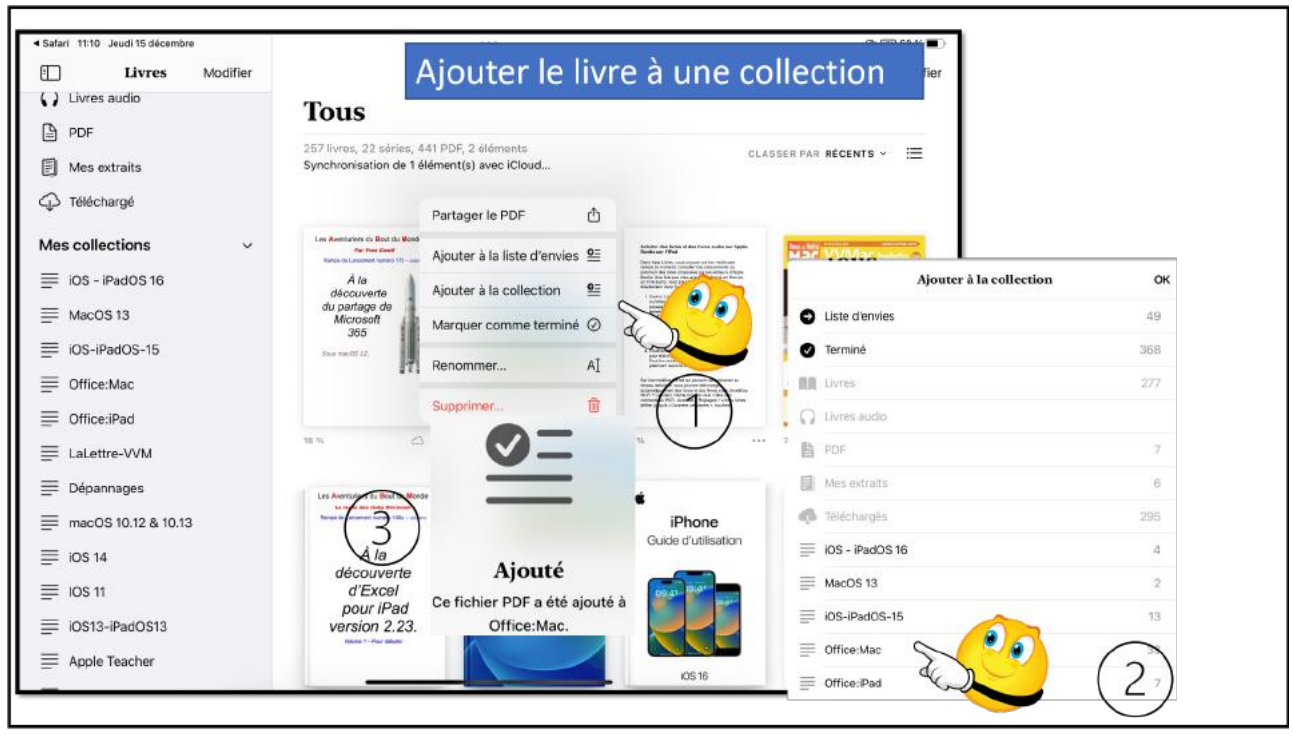

10

Pour ajouter un livre à une collection :

- 1. Touchez les 3 petits points en face du livre, puis touchez ajouter à la collection.
- 2. Choisissez une collection existante.

# STOCKER UN DOCUMENT EN FORMAT PDF DEPUIS WORD DANS LIVRES

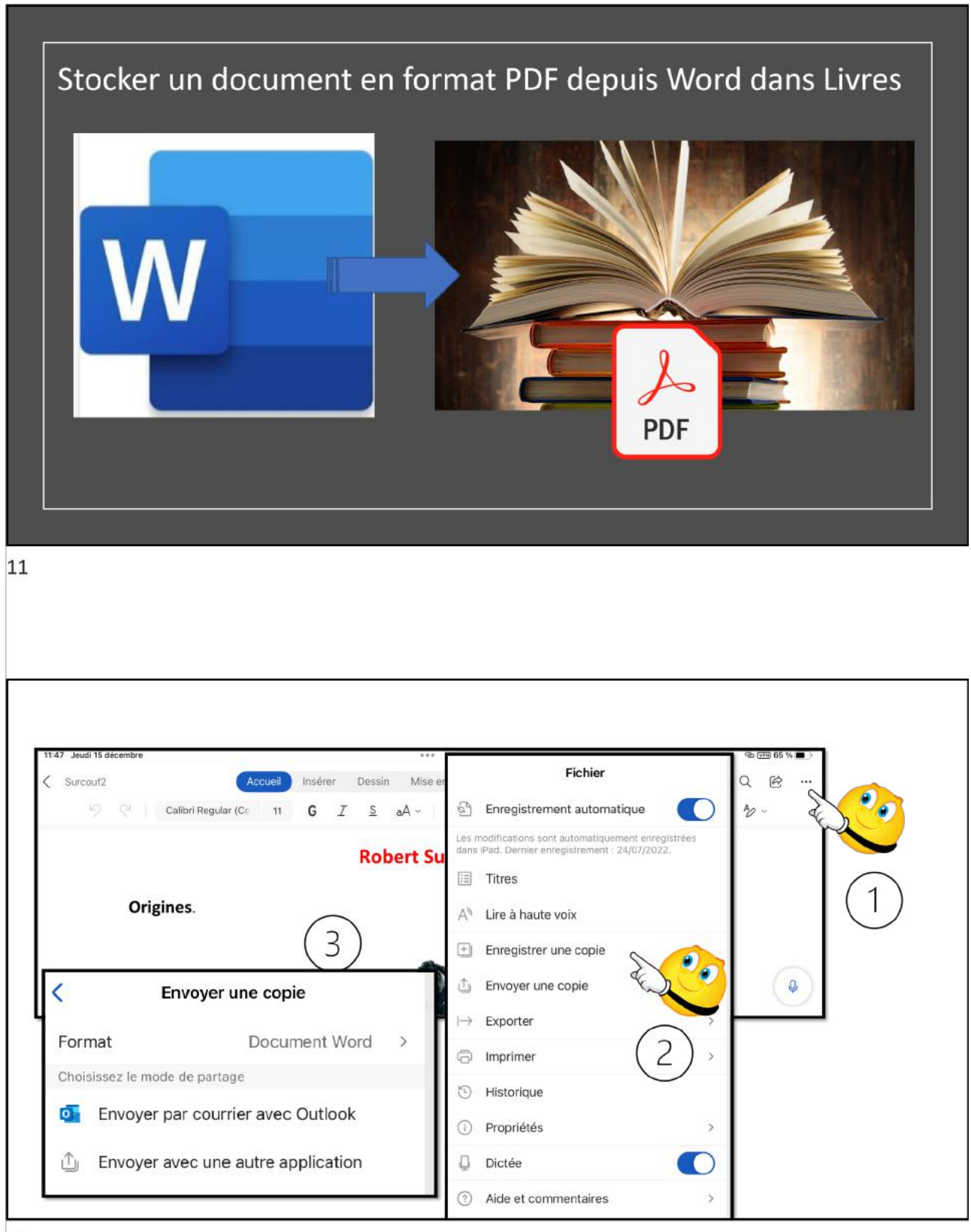

12

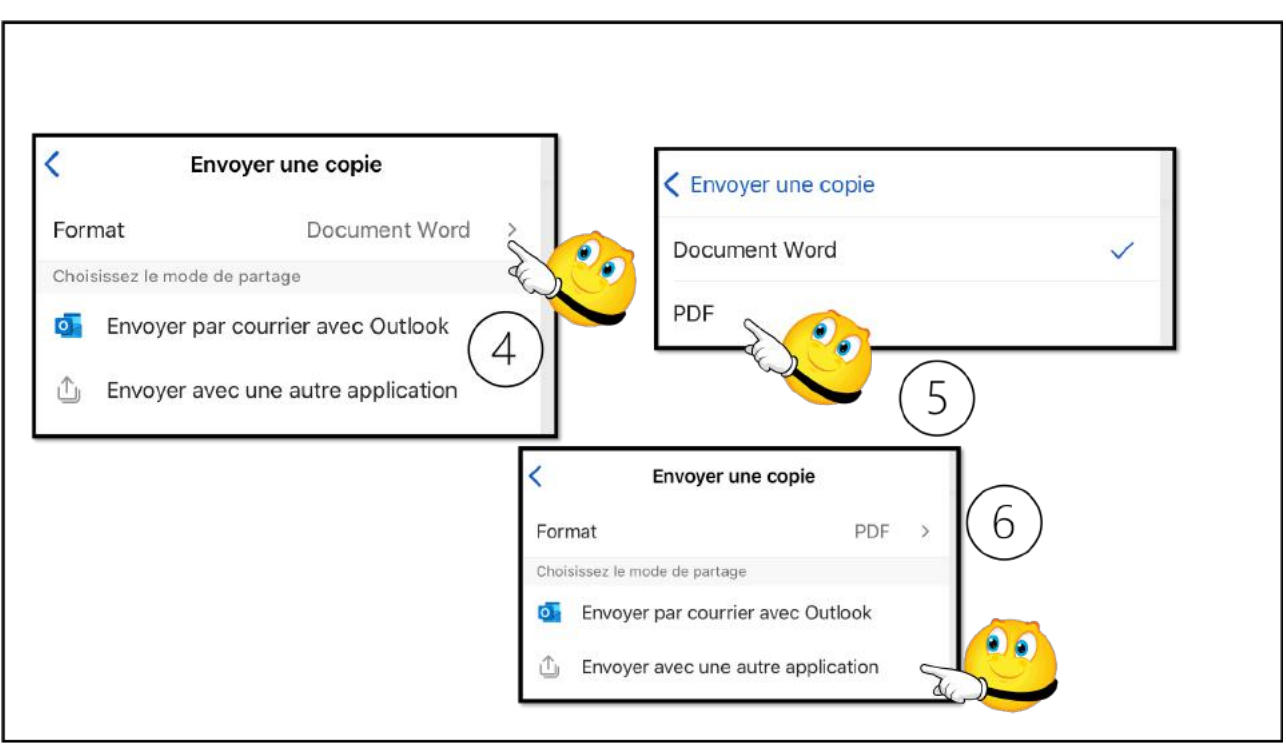

13

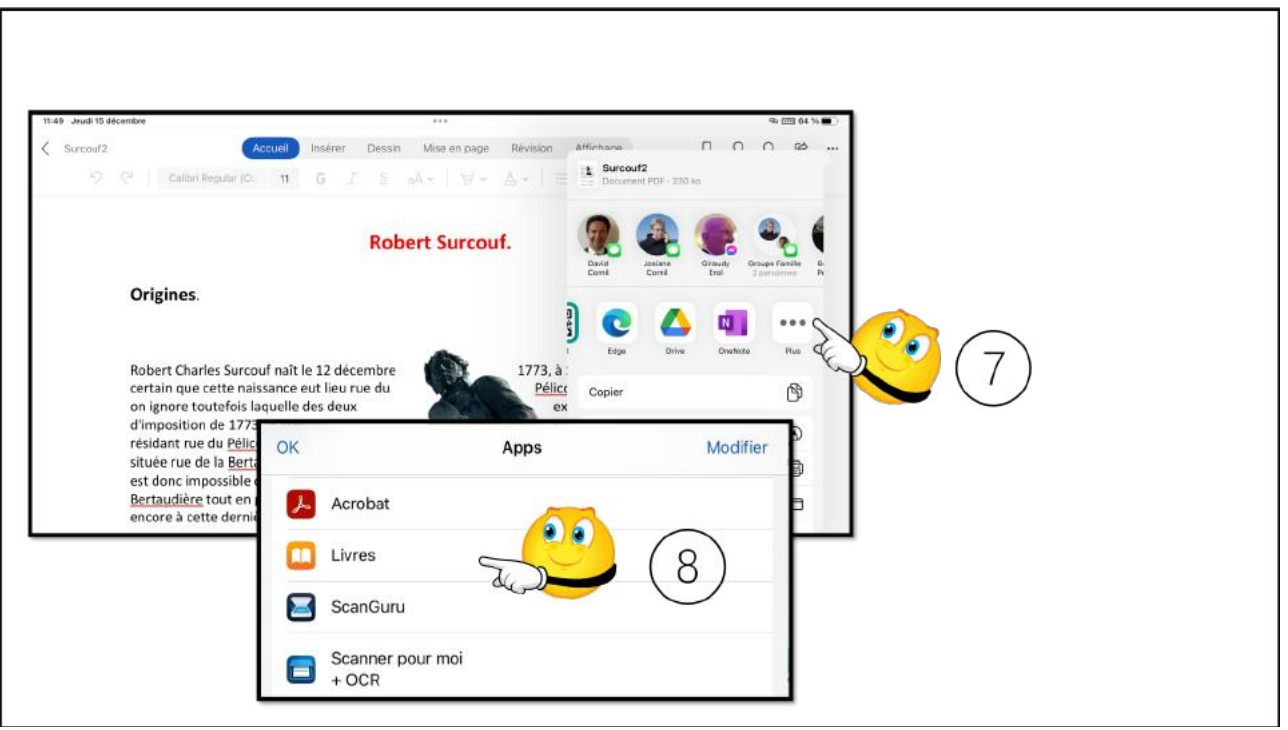

- 1. Touchez les 3 petits points ;
- 2. Puis enregistrer une copie ;
- 3. Vérifier le format Word ou PDF
- 4. Touchez format Word ;
- 5. Touchez PDF ;
- 6. Envoyer avec une autre application ;
- 7. Touchez les 3 petits points ;
- 8. Touchez Livres.

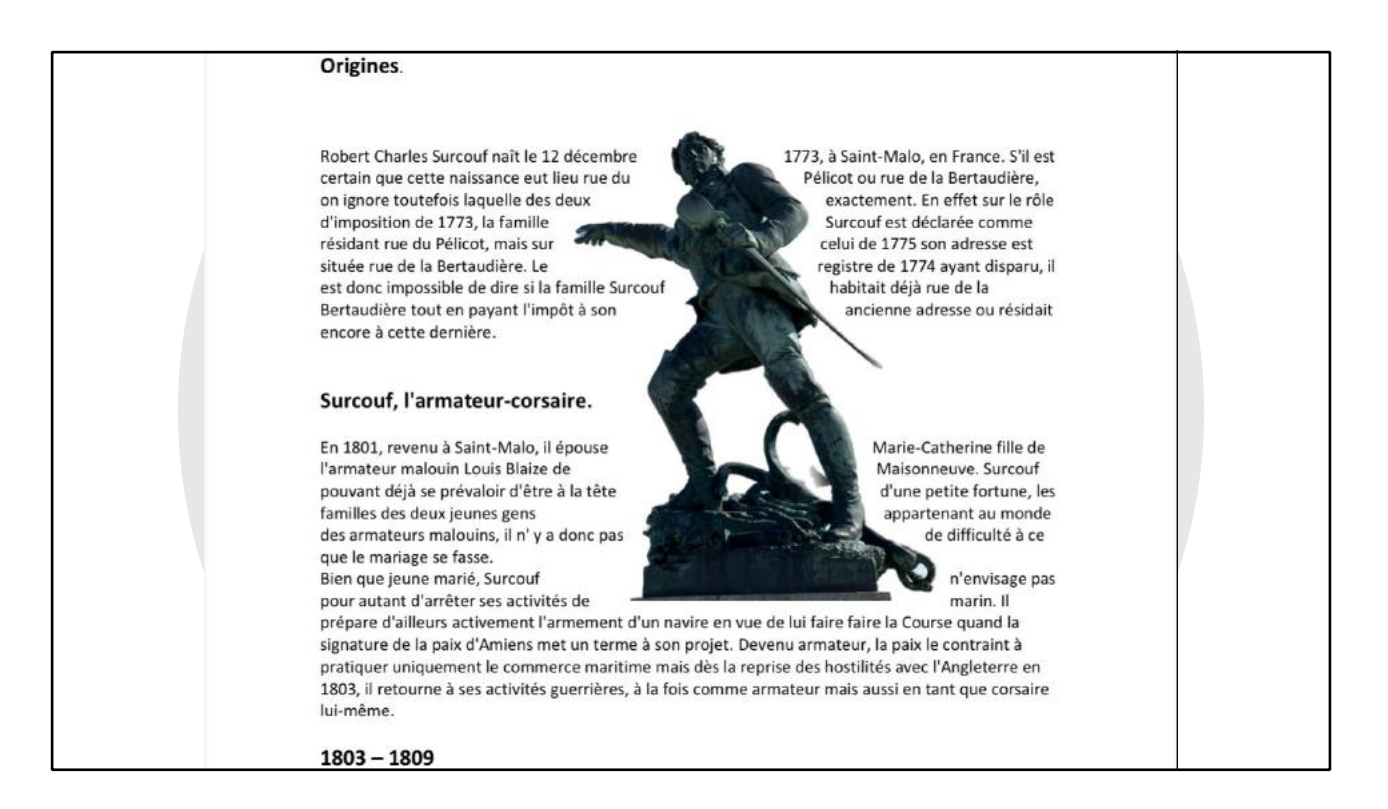

| Word 11:50 Jeudi 15 décembre |                                                                                                    |                                                                                                    | 🕲 🖽 64 % 🔳 🗅        |  |
|------------------------------|----------------------------------------------------------------------------------------------------|----------------------------------------------------------------------------------------------------|---------------------|--|
| Livres Modifier              |                                                                                                    |                                                                                                    | Modifier            |  |
| Livres audio                 | Tous                                                                                                    |                                                                                                    |                     |  |
| PDF                          |                                                                                                    |                                                                                                    |                     |  |
| Mes extraits                 | Importation : 1 sur 1. Échec(s) : 0                                                                                                    | CLÁS                                                                                                    | SER PAR RÉCENTS - 🔚 |  |
| ည် Téléchargé                |                                                                                                    |                                                                                                    |                     |  |
| Mes collections 🗸 🗸 🗸        | Hickory Furni                                                                                                    | Los Aventuriors du Bout du Mondo<br>Par Theo Cost                                                                                                    | ¢ iPad              |  |
| iOS - iPadOS 16              | Antonia de altra esta de la constante de la constante de la co    | 16 Ala                                                                                                    | Guide d'utilisation |  |
| MacOS 13                     | And an and a second second sec    | du partage de<br>Microsoft                                                                                                    |                     |  |
| iOS-iPadOS-15                |                                                                                                    | 365<br>See well? 12                                                                                                    |                     |  |
| Office:Mac                   | To an experimental and the second second sec    |                                                                                                    |                     |  |
| Office:iPad                  |                                                                                                    |                                                                                                    | PadOS 16.1          |  |
| LaLettre-VVM                 | 67 % *** 3 %                                                                                                    | *** 18 %                                                                                                    | 26 % ***            |  |
| Dépannages                   | England Statement                                                                                                    | Les Aventurters du Bost de Monde                                                                                                    |                     |  |
| macOS 10.12 & 10.13          | Robush de forme a de librer publican Agel<br>Borie ar 1994<br>The lagit time, that around a the librer has independent of the<br>second of the around and descention of the                                                                                                    | Chebido Chebido Cheres de Laverer de la de Moresae                                                                                                    | iPhone              |  |
| ios 14                       | A Fan aktiv - New Sectional<br>and Anna Jan and Anna Jan and Anna Jan Anna Jan | À la                                                                                                    | Gude d utilisation  |  |
| = IOS 11                     | 1 Contract Advectory - chest i salana under span-<br>anstanari frei Hars, sonicita Balanaras gui<br>valandare p 10%, sonicita Balanaras gui<br>valandare<br>1 materia sonicitari di fore para i fore<br>materia sonicitari di fore para i fore<br>materia sonicitari di fore para i fore<br>materia sonicitari di fore para i fore<br>materia sonicitari di fore para i fore<br>materia sonicitari di fore para i fore<br>materia sonicitari di fore para i fore<br>materia sonicitari di fore<br>materia sonicitari di fore<br>materia sonicitari di fore<br>materia sonicitari di fore<br>materia sonicitari di fore<br>materia sonicitari di fore<br>materia sonicitari<br>materia sonicitari<br>materia sonicitari di fore<br>materia sonicitari<br>materia sonicitari<br>materia sonici                                                                                                    | d'Excel                                                                                                    | 03.41 B.41 B.       |  |
| iOS13-iPadOS13               | 1 Void e CAldel appointent es 18 to 10 Carrel<br>active applies of the space of the state<br>active applies of the space of the state<br>active applies of the space of the state<br>active applies of the space of the state<br>the state of the space of the state<br>the state of the space of the state<br>the state of the space of the state<br>the state of the space of the space of the state<br>the state of the space of the space of the state<br>the state of the space of the space of the state<br>the state of the space of the space of the state<br>the state of the space of the space of the space of the state<br>the state of the space of the space                                   | version 2.23.                                                                                                    |                     |  |
| Apple Teacher                | terrer anticide state secure de la factoriale     terrer anticide state secure de la factoriale     terrer anticide secure de la factoriale     terrer anticide secure de la factoriale     terrer anticide secure de la factoriale                                                                                                    | Line of the second second seco |                     |  |

Le livre est chargé dans l'application Livres.

### **STOCKER UN DOCUMENT EN FORMAT EPUB DEPUIS** L'APPLICATION PAGES.

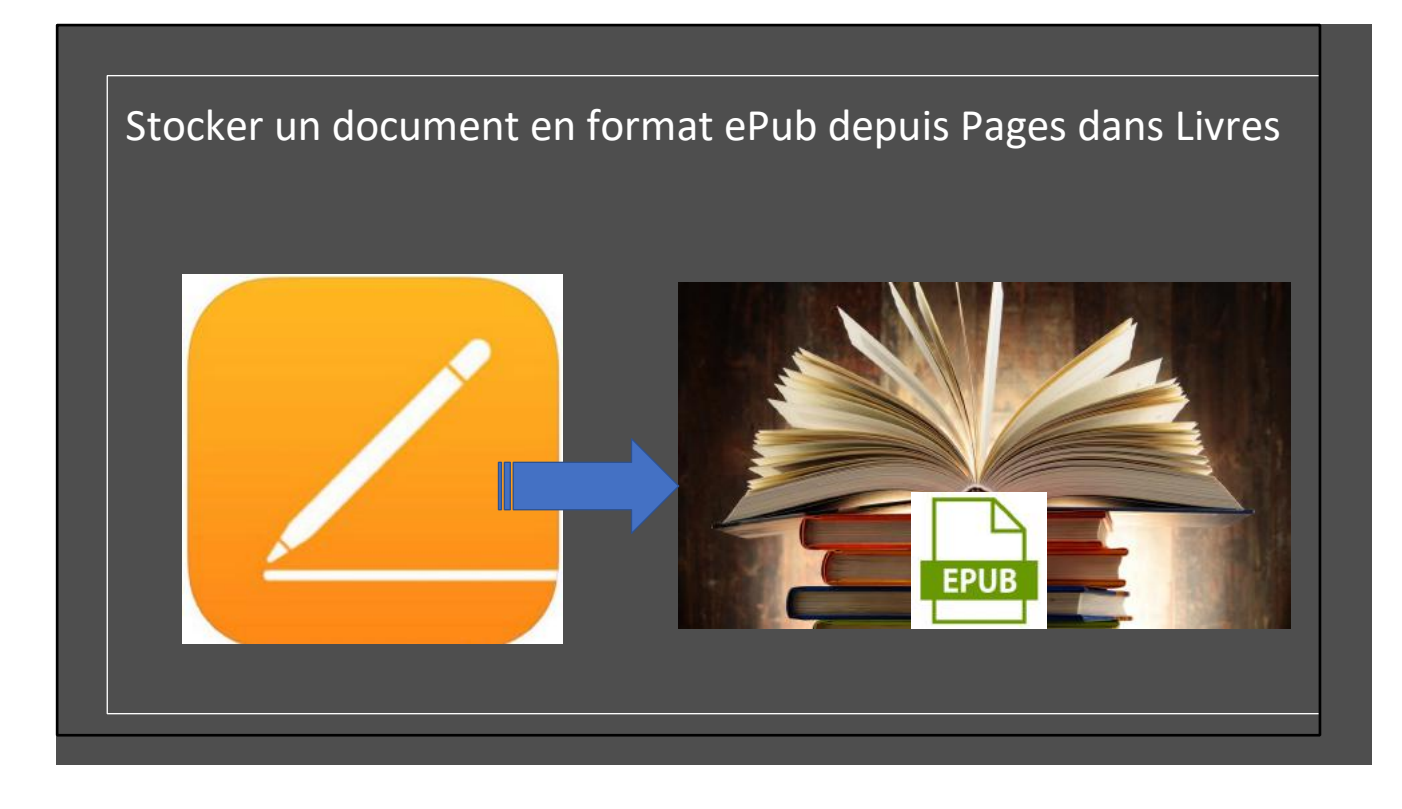

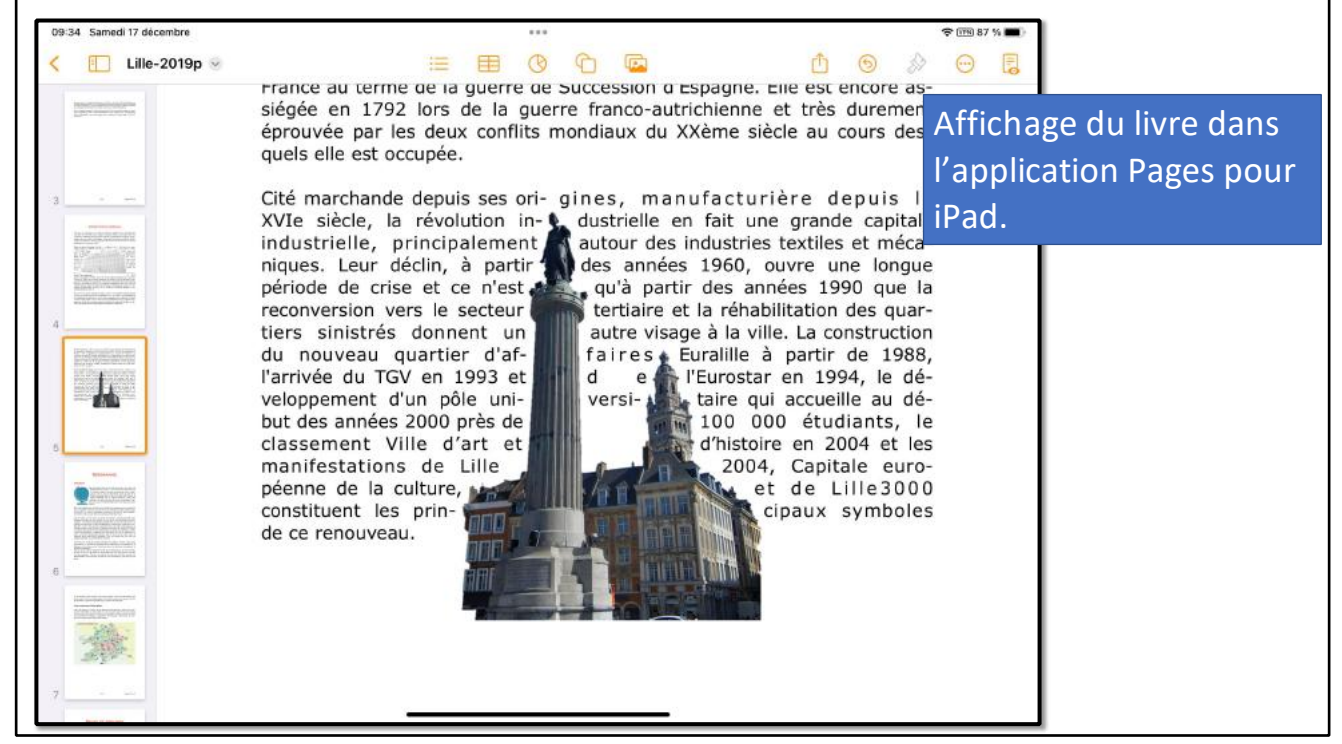

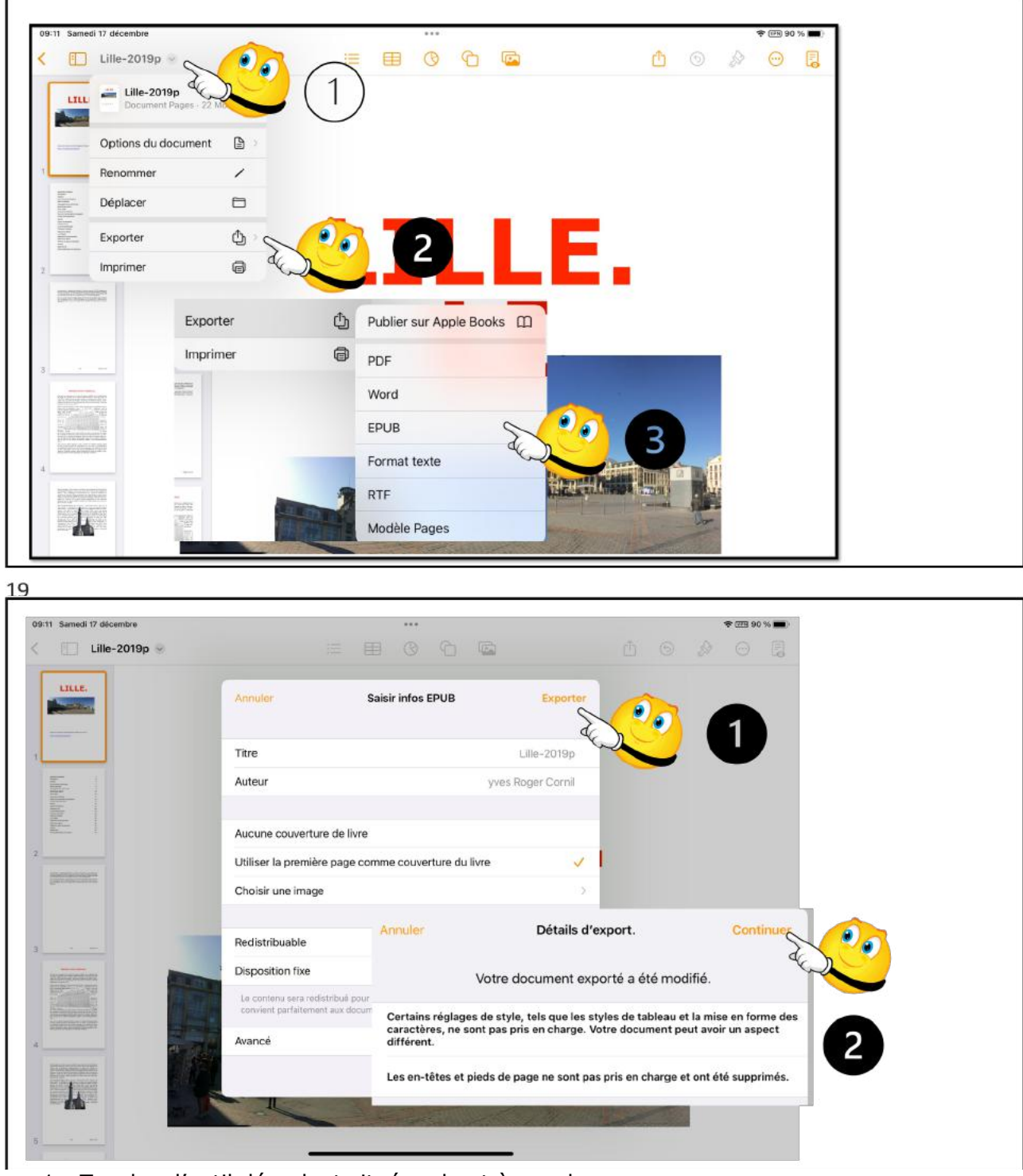

Depuis l'application Pages vous pouvez exporter des livres en format ePub.

- 1. Touchez l'outil déroulant situé en haut à gauche ;
- 2. Puis exporter ;
- 3. Format ePub.
- 1. Puis Exporter ;
- 2. Puis continuer.

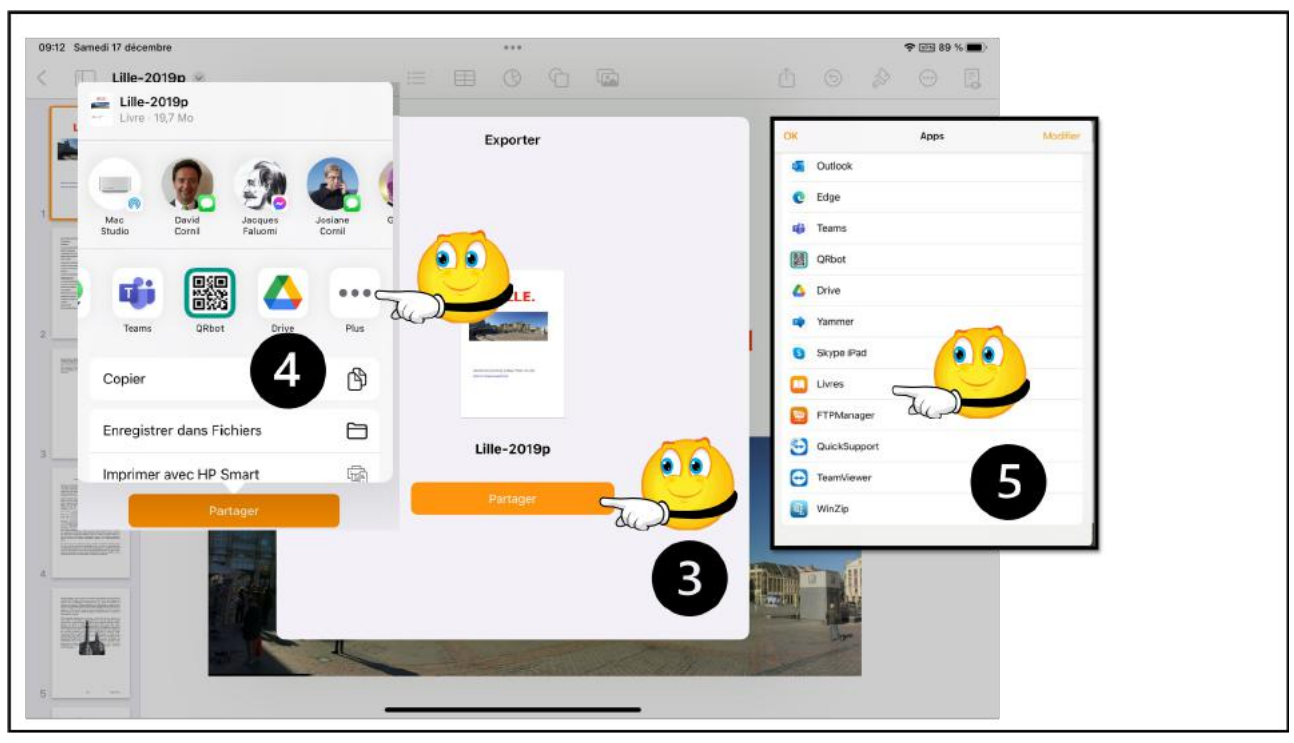

21

| Modifier                           |                                                           |                                                                                                    | Modifier                         |
|------------------------------------|-----------------------------------------------------------|----------------------------------------------------------------------------------------------------|----------------------------------|
| Livres                             | Tous                                                      |                                                                                                    |                                  |
| D En cours                         |                                                           |                                                                                                    |                                  |
| 📋 Librairie                        | Common 1                                                  | Analer das lores al disclores audes sur Agela - New York                                                                                                    | Nacion Furne                     |
| Ω Store Livres audio               | LILLE.                                                    | Laser regulatores una proven de las relativas<br>mensos en constructurados en acuentados en<br>precuma do acuento en acuentados en<br>laser las de las an espa de dela directa desena<br>prefer allos encolores de las encolores de las encolores en acuentados en<br>encolores de las encolores de las encolores de las encolores en<br>encolores de las encolores de las encolores de | Les nouveautés d'                |
| Q Rechercher                       | Contraction of the second                                 | Consultance, survision in the constraint of the constraint of                  | 10510                            |
| Bibliothèque v                     |                                                           | Control of the second second sec                  |                                  |
| []]) Tous                          |                                                           | Advanced and some considered lage     Some considered lage     Som                  |                                  |
| <ul> <li>Liste d'envies</li> </ul> |                                                           | entende an 1967, Andréa y Pagager 4 lands Man<br>Altre Langels - Donnas oblines i s boles:                                                                                                    |                                  |
| ⊘ Terminės                         | NOUVEAU Com                                               | 0.36 *** 67.16                                                                                                    | *** 3% ***                       |
| 1) Livres                          | Les Avenaviers du Boul du Mande                           | <b>f</b> iDad                                                                                                    | Las Aventuriers du Bout du Monde |
| Livres audio                       | Part From Consult<br>Temps in Landard running 172- masses | Guide d'utilisation                                                                                                    | Parge in Laboration Mile-server  |
| PDF                                | découverte<br>du partage de                               |                                                                                                    | À la<br>découverte               |
| Mes extraits                       | Microsoft<br>365                                          |                                                                                                    | d'Excel                          |
| 🗘 Téléchargé                       | Savar Hear (19-12                                         | Construction     Construction     C                  | version 2.23.                    |
| Mes collections v                  |                                                           | iPadOS 16.1                                                                                                    | Arry :<br>and                    |
| iOS - iPadOS 16                    | 18 % ··· 2                                                | 26 % 7 %                                                                                                    | ••• TERMINË •••                  |

- Partager ;
   Touchez le 3 petis points ;
- 5. Touchez Livres.

Lille-2019d

#### PRÉSENTATION GÉNÉRALE.

Lille est une commune du nord de la France, préfecture du département du Nord et chef-lieu de la région Hauts-de-France. Lille est, avec ses 232.440 habitants intra-muros au dernier recensement de 2016, la principale ville, aux côtés de Roubaix, Tourcoing et Villeneuve-d'Ascq; la Métropole Européenne de Lille regroupe 90 communes et compte 1.139.929 habitants au 1er janvier 2014.

Dans sa partie française, l'unité urbaine de Lille est

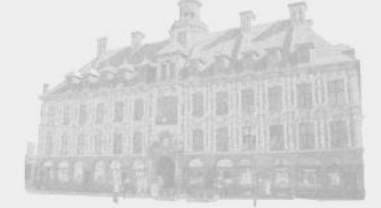

au quatrième rang en France par sa population, avec 1.037.939 habitants font de Lille la quatrième agglo-

mération de France derrière Paris, Lyon et Marseille, et son aire urbaine est la cinquième de France avec 1.182.127 habitants en 2014.

Plus largement, elle appartient à une vaste conurbation formée avec les villes belges de Mouscron, Courtrai, Tournai et Menin qui a donné naissance en janvier 2008 au premier Groupement européen de coopération territoriale, l'Eurométropole Lille Kortrijk Tournai, qui totalise plus de 2,1 millions d'habitants. Avec les villes de l'ancien bassin minier du Nord-Pas-de-Calais, elle participe aussi à un ensemble métropolitain de plus de 3,8 millions d'habitants, appelé « aire métropolitaine de Lille ».

Son nom en ancien français (Elsle), comme en flamand français (Rysel [ri:səl], et Rijsel [reɪsəl] en néerlandais; de « ter Yssel ») proviendrait de sa localisation primitive sur une île des marécages de la vallée de la Deûle où elle a été fondée. Lille et ses environs appartiennent à la région historique de la Flandre romane, ancien territoire du comté de Flandre ne faisant pas partie de l'aire linguistique du flamand occidental.

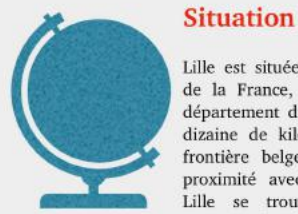

#### Lille-2019p

3

Lille est située dans le nord de la France, au centre du département du Nord, à une dizaine de kilomètres de la frontière belge. De part sa proximité avec la Belgique, Lille se trouve également toute proche de la frontière

linguistique qui, au nord de la ville, sépare la région flamande de la région wallonne. Ainsi, par exemple, le poste-frontière de Menin est flamand, tandis que ceux de Comines-Warneton et de Mouscron sont wallons.

Elle s'est établie dans la vallée de la Deûle dont plusieurs bras, aujourd'hui pour la plupart couverts, parcourent la ville. Naviguée depuis l'époque galloromaine, la rivière, aménagée récemment en canal à grand gabarit, traverse la ville du sud-ouest au nord pour rejoindre la Lys.

Dès le milieu du IVe siècle, au déclin de l'empire romain d'Occident, des peuples Germains se sont installés au nord de la route Boulogne-sur-Mer-Cologne : la frontière linguistique passait alors au sud de Lille comme le signale la toponymie en hem de Wazemmes, Esquermes, Hellemmes, etc. Pourtant, Lille et ses environs appartiennent à la région historique de la Flandre romane, c'est-à-dire aux anciens territoires du comté de Flandre ne faisant pas partie de l'aire linguistique du flamand occidental, contrairement à Dunkerque ou Bailleul. Au XIe siècle, lors de la naissance de Lille, la frontière linguistique passait déjà à l'ouest de la ville2. Ainsi, à l'opposé d'une idée assez répandue, Lille n'a jamais été une ville de langue flamande, mais de dialectes romans.

Lille est à la croisée de grands itinéraires européens, routiers, mais aussi ferroviaires ou maritimes, Est/ Ouest entre l'Allemagne, le Luxembourg, la Belgique et le Royaume-Uni, Nord/Sud entre les Pays-Bas, la Belgique, la France et l'Espagne.

Par la route, Lille est distante de 80 km de Dunkerque, de 90 km d'Ostende, de 110 km de Calais et de Bruxelles, de 125 km d'Anvers, de 225 km de Londres (+ 55 km en shuttle), de 230 km de Paris, de 300 km d'Amsterdam et de Cologne, de 305 km de Luxembourg, et de 345 km de Bonn.

La mise en page sera différente de la mise en page de l'application Pages ; en particulier les images seront séparées du texte.

6

## AFFICHER LES OUTILS.

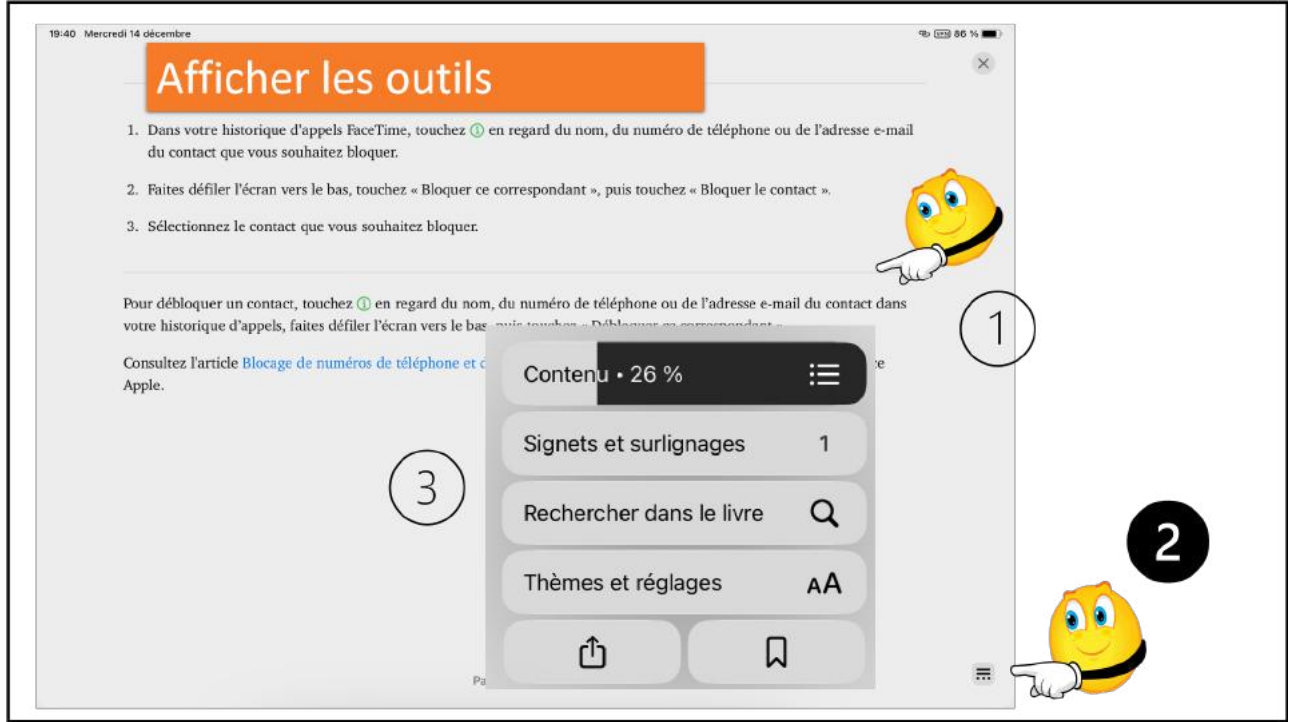

25

- 1. Touchez la page pour faire apparaître l'outil qui est situé en bas de page.
- 2. Touchez l'outil de bas de page.

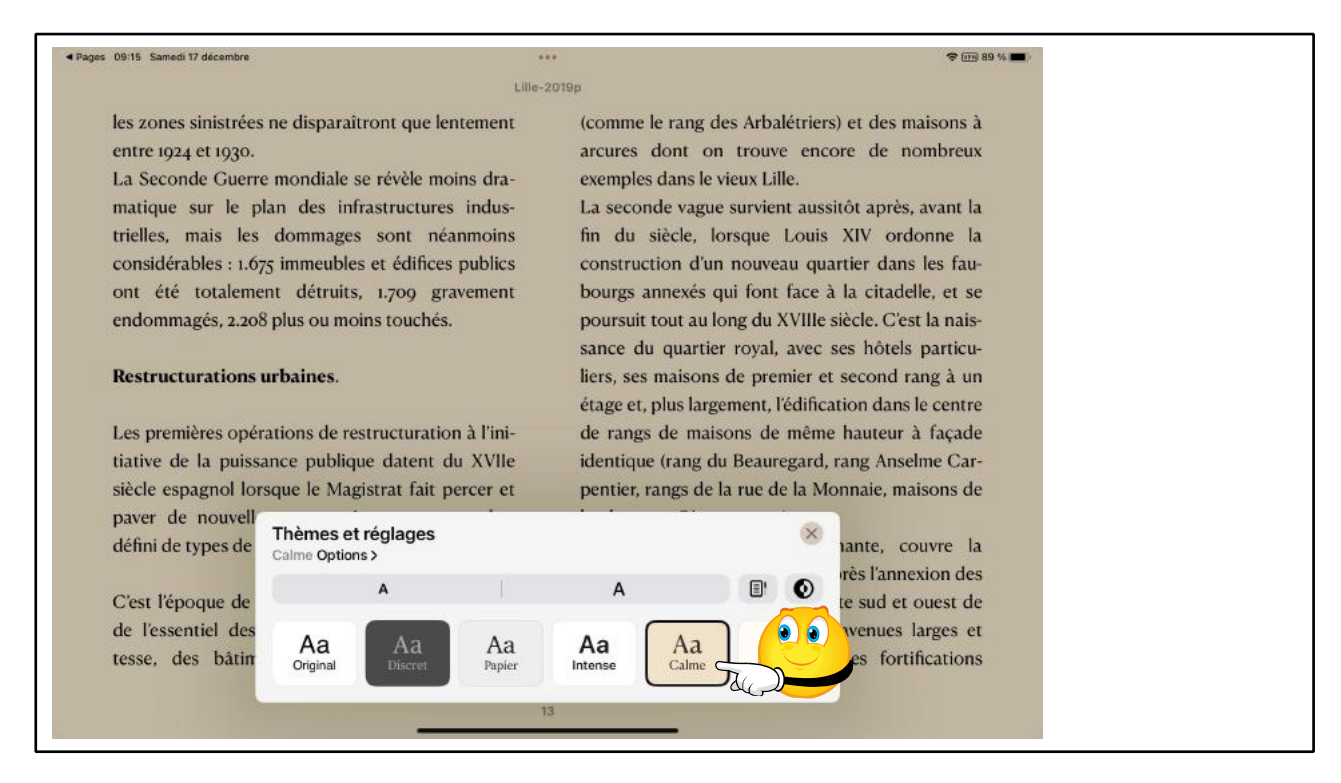

Dans l'outil thèques et réglages choisissez un thème, une talle de caractères (A et A).

|                                                                                                    |                                          |                                |               |                    |               |                   |                   | 🗢 🖽 89 % 💼 ) |  |
|----------------------------------------------------------------------------------------------------|------------------------------------------|--------------------------------|---------------|--------------------|---------------|-------------------|-------------------|--------------|--|
| Anselme Car                                                                                                    | pentier, rang                            | s de la rue                    | ie la Monna   | ie, maisons        | de la place   | aux Oignons,      | etc.).            | X            |  |
| Une nouvelle                                                                                                    | vague, déte                              | rminante, c                    | ouvre la sec  | onde moiti         | é du XIXe s   | iècle après l'a   | nnexion des       |              |  |
| communes li                                                                                                    | mitrophes. À                             | la limite su                   | d et ouest d  | e la ville an      | cienne, de n  | ouvelles aver     | ues larges et     |              |  |
| rectilignes p                                                                                                    | ennent la p                              | lace des for                   | tifications o | lémantelées        | s (en particu | ilier, l'actuel l | oulevard de       |              |  |
| la Liberté ave                                                                                                    | ec la Place de                           | la Républie                    | que en son c  | entre).            |               |                   |                   |              |  |
| La ville nouv                                                                                                    | elle est par a                           | uilleurs strue                 | turée par u   | n quadrilatè       | re formé pa   | r la rue Natio    | nale, le bou-     |              |  |
| levard Mont                                                                                                    | ebello et le                             | boulevard                      | Victor Hug    | 0                  |               | 1784              | 11                |              |  |
| autour desqu                                                                                                    | els se bâtiss                            | ent des imm                    | neubles bou   | -                  | To Uh         | All and a second  |                   |              |  |
| geois. C'est l                                                                                                    | époque de la                             | a constructi                   | on de grand   | Is The             |               |                   |                   |              |  |
| édifices pub                                                                                                    | lics (Préfect                            | ture, Palais                   | des Beau      | - TH H             | TIMA          |                   |                   |              |  |
| Arts) et des                                                                                                    | quartiers u                              | iniversitaire                  | s, catholiqu  | e Ha               | LUNCE OF      | P                 | ELA_T             |              |  |
| dans le qua                                                                                                    | rtier Vaubar                             | n, laïc dan                    | s le quartie  | er <b>Sig</b>      | 人上部設置         | No.               |                   |              |  |
|                                                                                                    | S.                                       |                                |               |                    |               |                   |                   |              |  |
| Saint-Michel                                                                                                    |                                          | arcoment de                    | l'actuelle ru | e                  |               |                   | Concession of the |              |  |
| Saint-Michel<br>C'est aussi l'é                                                                                                | poque du pe                              | ercement ut                    |               |                    |               |                   |                   |              |  |
| Saint-Michel<br>C'est aussi l'é<br>Faidherbe, r                                                                                | poque du pe                              | the Car                        | J nt          |                    |               |                   |                   |              |  |
| Saint-Michel<br>C'est aussi l'é<br>Faidherbe, r<br>de l'actuelle                                                               | poque du po<br>Thèmes et                 | réglages                       | J NI          |                    | 1             |                   | ٥                 |              |  |
| Saint-Michel<br>C'est aussi l'é<br>Faidherbe, r<br>de l'actuelle<br>Lille à Rou                                                | poque du po<br>Thèmes et<br>Calme Option | réglages<br>s>                 | .d mt         |                    |               | •                 |                   |              |  |
| Saint-Michel<br>C'est aussi l'é<br>Faidherbe, r<br>de l'actuelle<br>Lille à Rou<br>boulevard (                                 | Thèmes et<br>Calme Options               | réglages<br>s>                 | I DI          | A                  |               | 0<br>0            | tions de la       |              |  |
| Saint-Michel<br>C'est aussi l'é<br>Faidherbe, r<br>de l'actuelle<br>Lille à Rou<br>boulevard (<br>ville ancieni                | Thèmes et<br>Calme Option                | réglages<br>s><br>A<br>A       | Aa            | A                  | Aa            | Aa                | ations de la      |              |  |
| Saint-Michel<br>C'est aussi l'à<br>Faidherbe, r<br>de l'actuella<br>Lille à Rou<br>boulevard (<br>ville ancient<br>C'est enfin | Thèmes et<br>Calme Option                | réglages<br>s><br>A<br>Discret | Aa<br>Papier  | A<br>Aa<br>Intense | Aa<br>Calme   | E due             | tions de la       |              |  |

#### Thème calme.

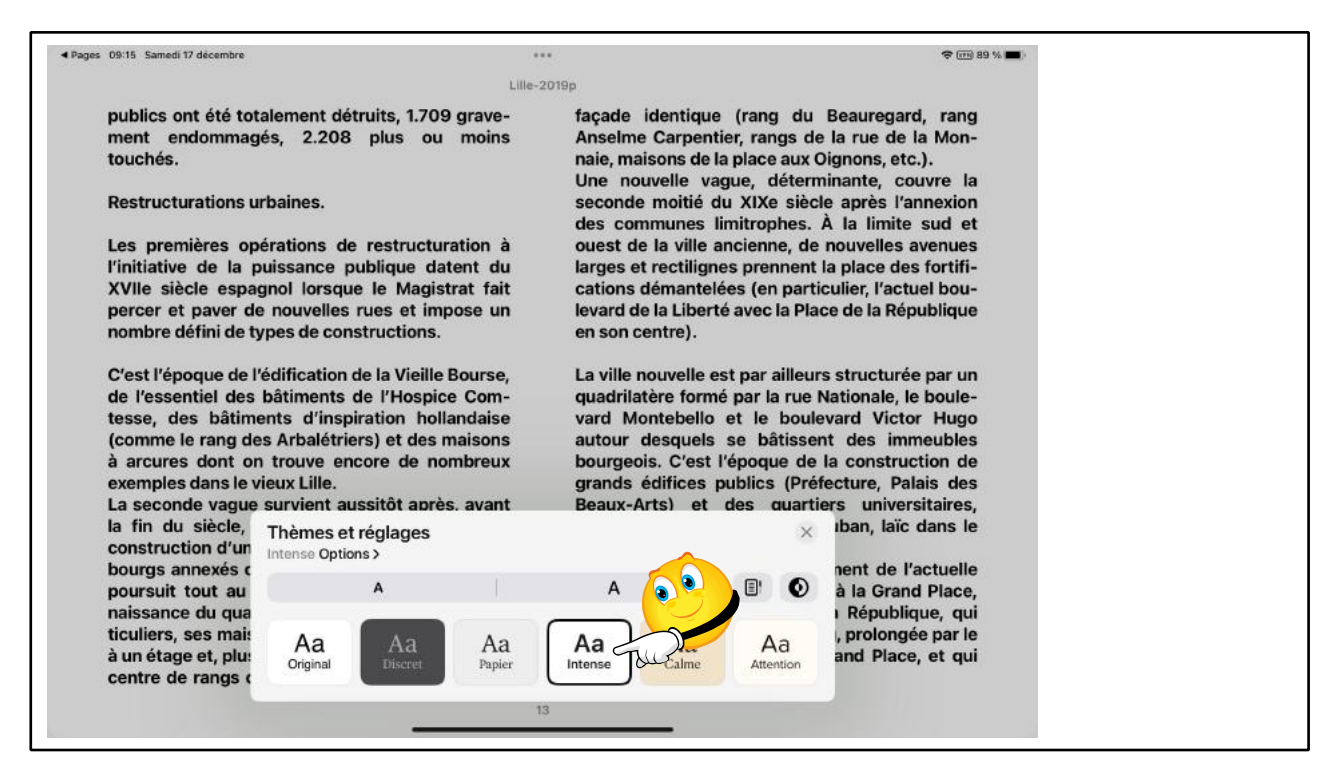

Thème intense.

#### **AFFICHAGE D'UN LIVRE EN ORIENTATION PAYSAGE.**

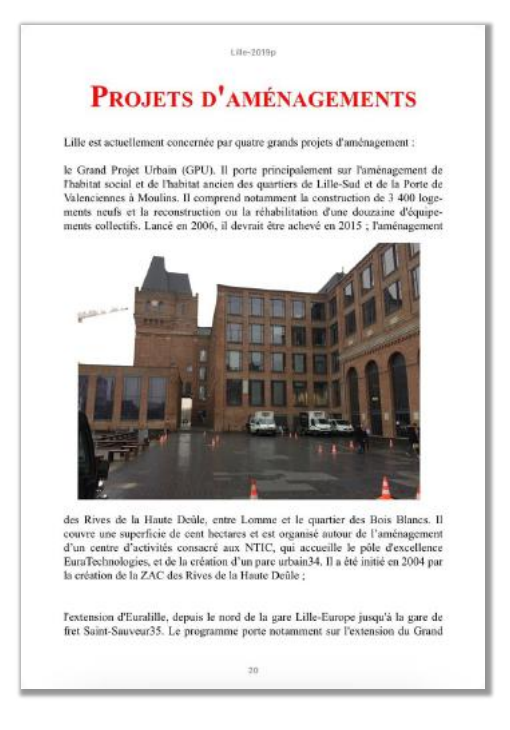

#### Affichage en format portrait.

| Pages 09:17 Samedi 17 décembre |                       | ***                    |         |                                                                                                    | <b>?</b> (EB 85                   | 9 % 📼)-                                                                                                    |
|--------------------------------|-----------------------|------------------------|---------|----------------------------------------------------------------------------------------------------|-----------------------------------|----------------------------------------------------------------------------------------------------|
| Modifier                       |                       |                        |         |                                                                                                    | Renome                            | ner un livre                                                                                                    |
| Livres                         | Tous                  |                        |         |                                                                                                    | Nenomi                            | ner un nvre.                                                                                                    |
| 1) En cours                    | 258 livres, 22 séries | s, 442 PDF, 2 éléments |         | CLASS                                                                                                    | ER PAR RÉCENTS -                  | =                                                                                                    |
| 🗂 Librairie                    |                       |                        |         |                                                                                                    |                                   |                                                                                                    |
| Store Livres audio             |                       | Partager ce livre      | ₫       |                                                                                                    |                                   |                                                                                                    |
| C Rechercher                   | LILLE.                | Ajouter à la liste d'e | nvies ≌ | Name<br>Name<br>NameNameName State (Section of Section of Sec | Neolai Furio<br>Les nouveautés d' |                                                                                                    |
| libliothèque v                 | -                     | Ajouter à la collectio | on 🖭    | - Tous                                                                                                    | ine 16                            |                                                                                                    |
| 1) Tous                        |                       | Marquer comme ter      | miné ⊘  | Tous                                                                                                    |                                   |                                                                                                    |
| → Liste d'envies               | 00-                   | Renommer               | AŢ      | - 258 livres, 22                                                                                                    | Renomme                           | er le livre                                                                                                    |
| 🕗 Terminés                     |                       | Supprimer              | 1       | -                                                                                                    | Lille-epub                        |                                                                                                    |
| D Livres                       | 35 %                  | ••• 10 %               | *** 67  | *                                                                                                    | Annuler                           | Renommer West                                                                                                    |
|                                |                       |                        |         | LILI                                                                                                    | <b>E</b> .                        | In the control is not provide out the anti-to-to-<br>tion control is anti-total role of the anti-total role of the<br>anti-total being programmers (and the first difference of Parameter<br>- In the last and control and the control being the<br>H automatic social control to the total total being the<br>moment totals (age) |
|                                |                       |                        |         | and the second second                                                                                                    | Reas 3                            | lanen Linne, pala kurden Elimina energenen<br>e laten ganze (Pent en<br>ganzen jane arbeite autorializarienen kurden<br>laten)                                                                                                    |

30

Pour renommer un livre vous appartenant (pas un livre acheté sur la librairie Apple) touchez les 3 petits points affiché à droite, puis renommer, puis saisissez le nouveau titre, puis renommer.

# **RECEVOIR UN LIVRE EN FORMAT PDF ET LE STOCKER DANS LIVRES.**

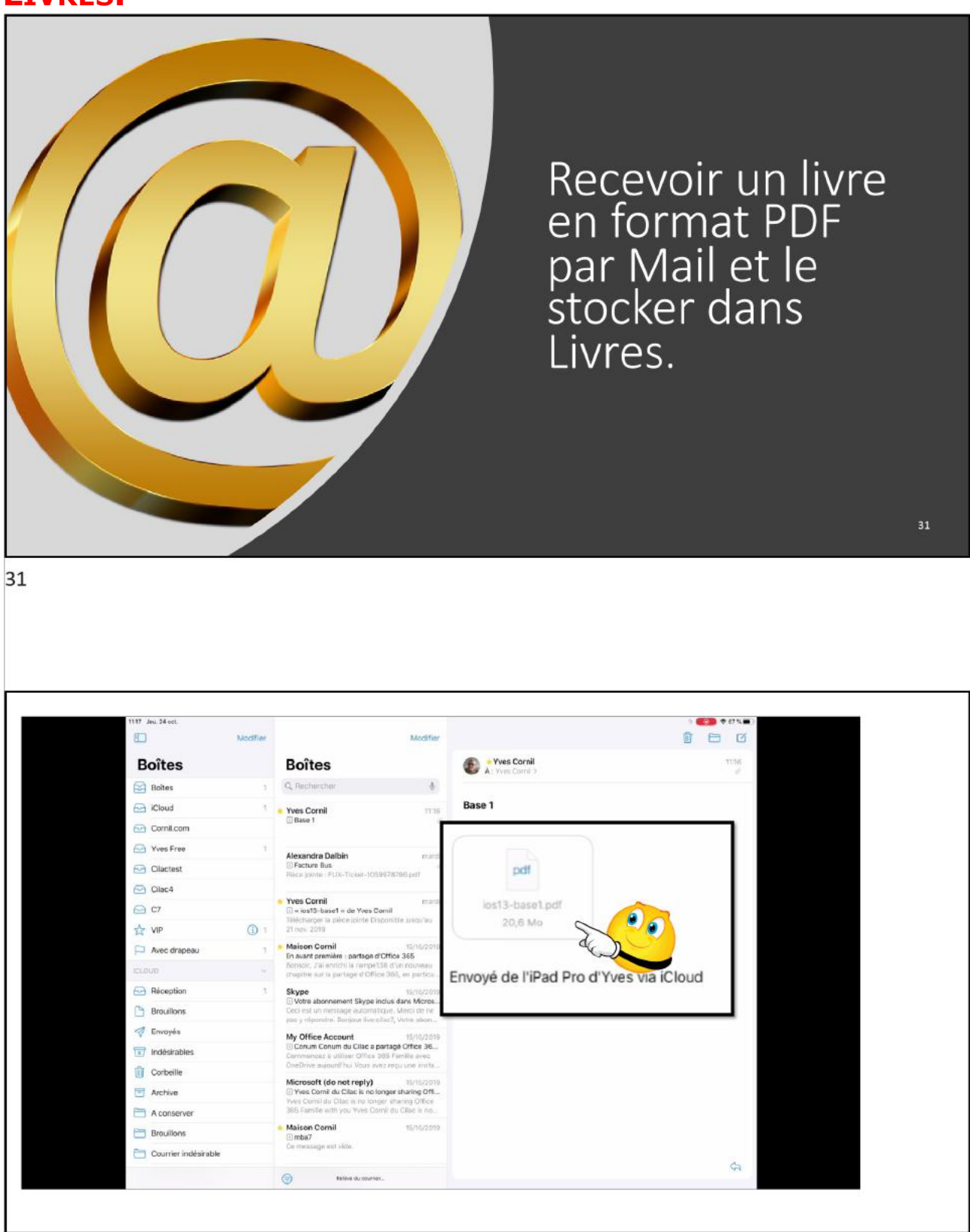

32

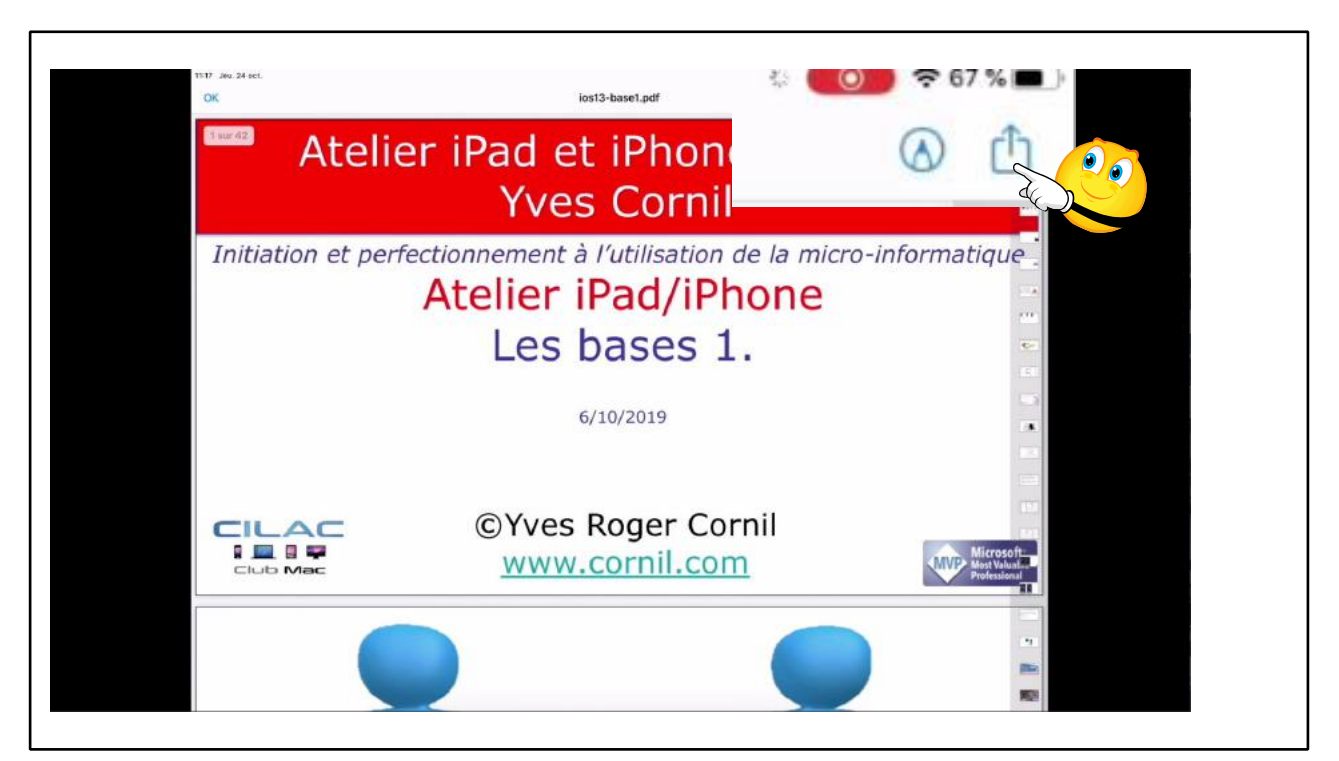

33

| 19 Jan. 24 oct.<br>DK ies13-base1.pdf                                        | •••••••••••••••••••••••••••••••••••••                                                                     |
|------------------------------------------------------------------------------|----------------------------------------------------------------------------------------------------|
| Atelier iPad et iPhone<br>Yves Cornil                                        | e d i bit3-basel<br>bitsmartor 200<br>canil J Cornil Cornil Cornil                                        |
| Initiation et perfectionnement à l'utilisation de la A<br>Atelier iPad/iPhon | de la l<br>Copier<br>Innormer<br>Trackée                                                                  |
| 6/10/2019                                                                    | Copier     Copier     Copier     Copier     Copier     Copier     Copier     Copier     Copier     Copier |
|                                                                              | Copier vers Chrome     Copier vers ITunes U                                                               |
|                                                                              | Copier vers Livres                                                                                        |
|                                                                              | Copier vers<br>OneDrive                                                                                   |

Depuis un message avec une pièce jointe :

- touchez la pièce jointe ;
- puis touchez l'outil partager ;
- puis les 3 petis points ;
- puis copier dans Livres.

# **C**RÉER ET GÉRER DES COLLECTIONS – **S**AUVEGARDE D'UNE PAGE WEB - RÉGLAGES.

## **C**RÉER ET GÉRER UEN COLLECTION.

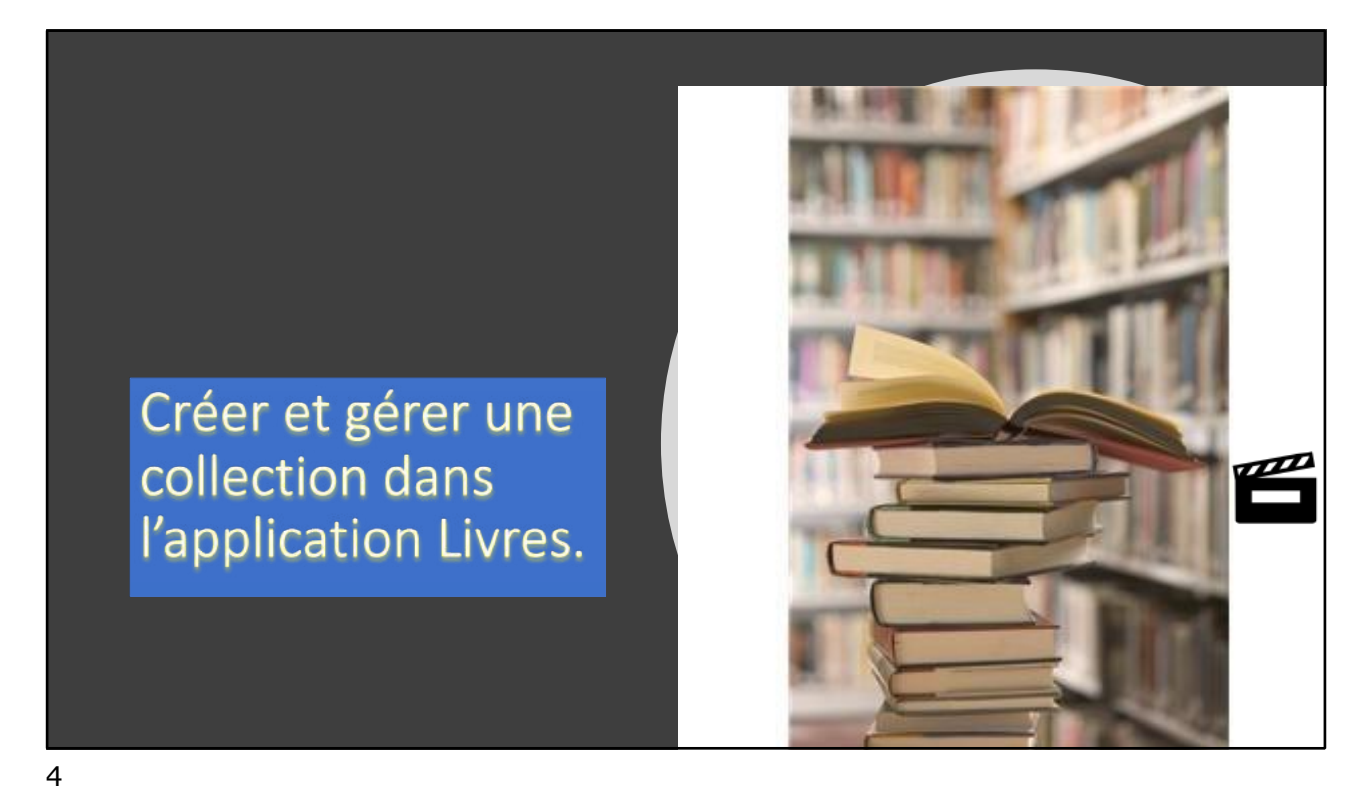

## VIDÉO.

https://www.cornil.com/atelier-ios16-ipados16/videos-PP/Livres-collection.mov

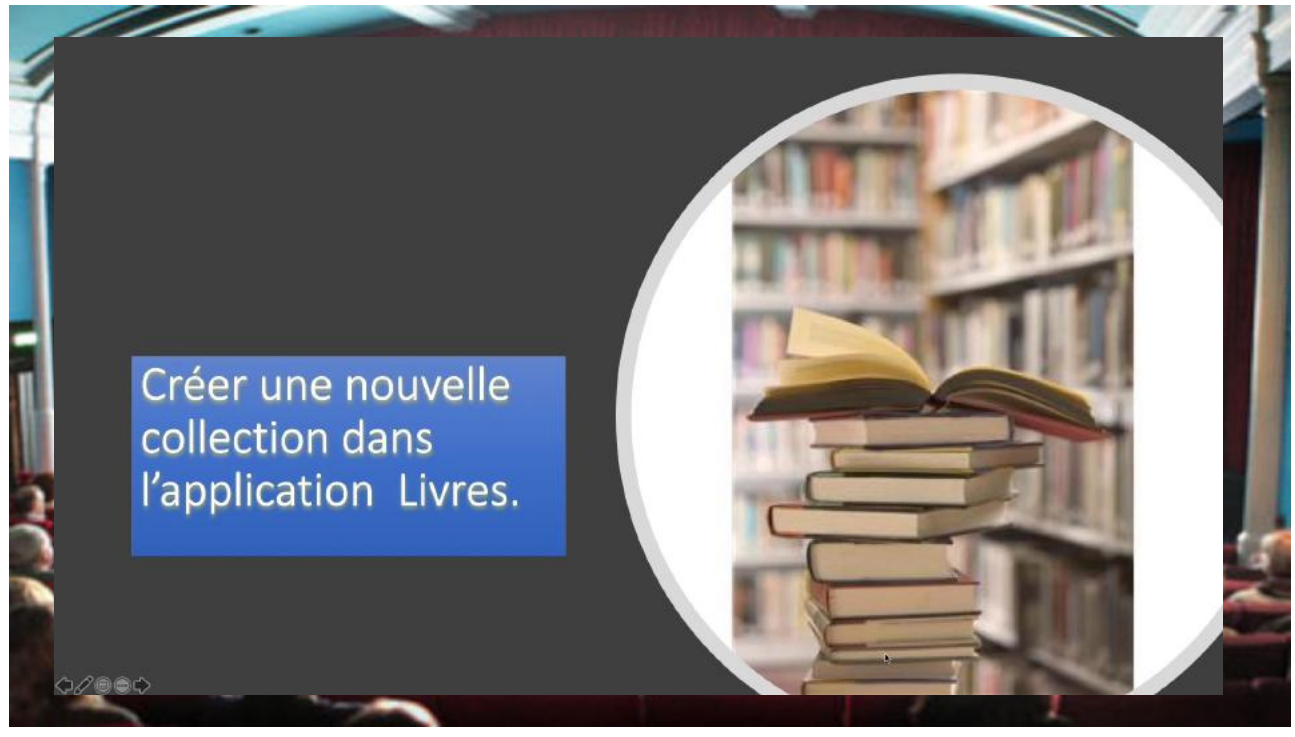

5

#### À propos des déplacements et des suppressions dans les collections.

- Dans l'application Livres vous pouvez ajouter un livre dans plusieurs collections différentes.
- Quand vous supprimez un livre dans une collection, le livre est supprimé uniquement dans la collection concernée.
- Quand vous supprimez un livre PDF dans la collection standard PDF, il est aussi supprimé des collections que vous avez créées.
- Quand vous supprimez le téléchargement d'un PDF il reste disponible dans le nuage iCloud, dans toutes les collections.
- Quand vous supprimez un achat il reste disponible dans le nuage; si vous voulez le masquer il faut le faire pour chaque livre acheté supprimé.

## **SAUVEGARDER UNE PAGE WEB DANS LIVRES**

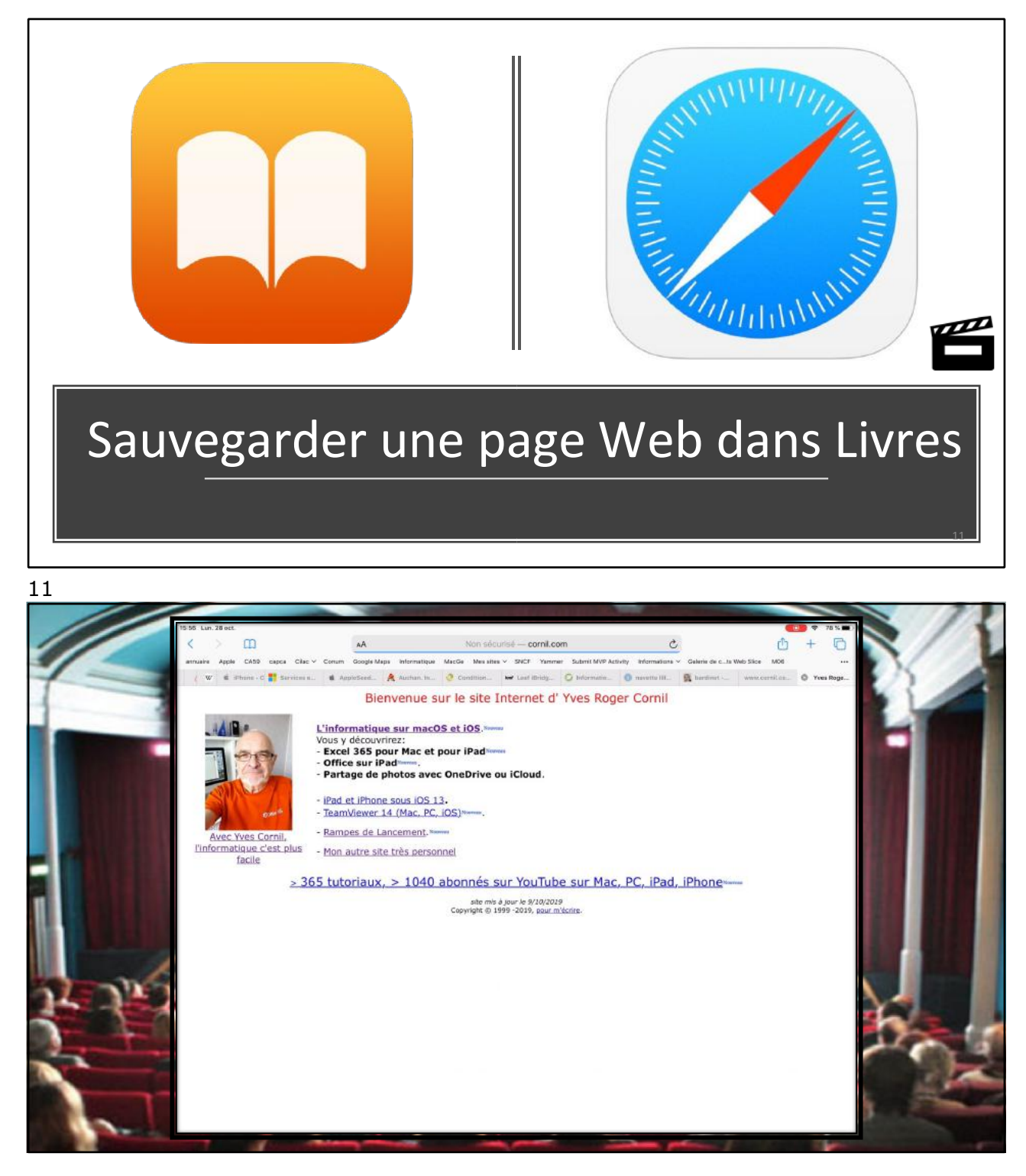

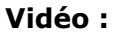

https://www.cornil.com/atelier-ios16-ipados16/videos-PP/livres-pageWeb.mov

## **RÉGLAGES.**

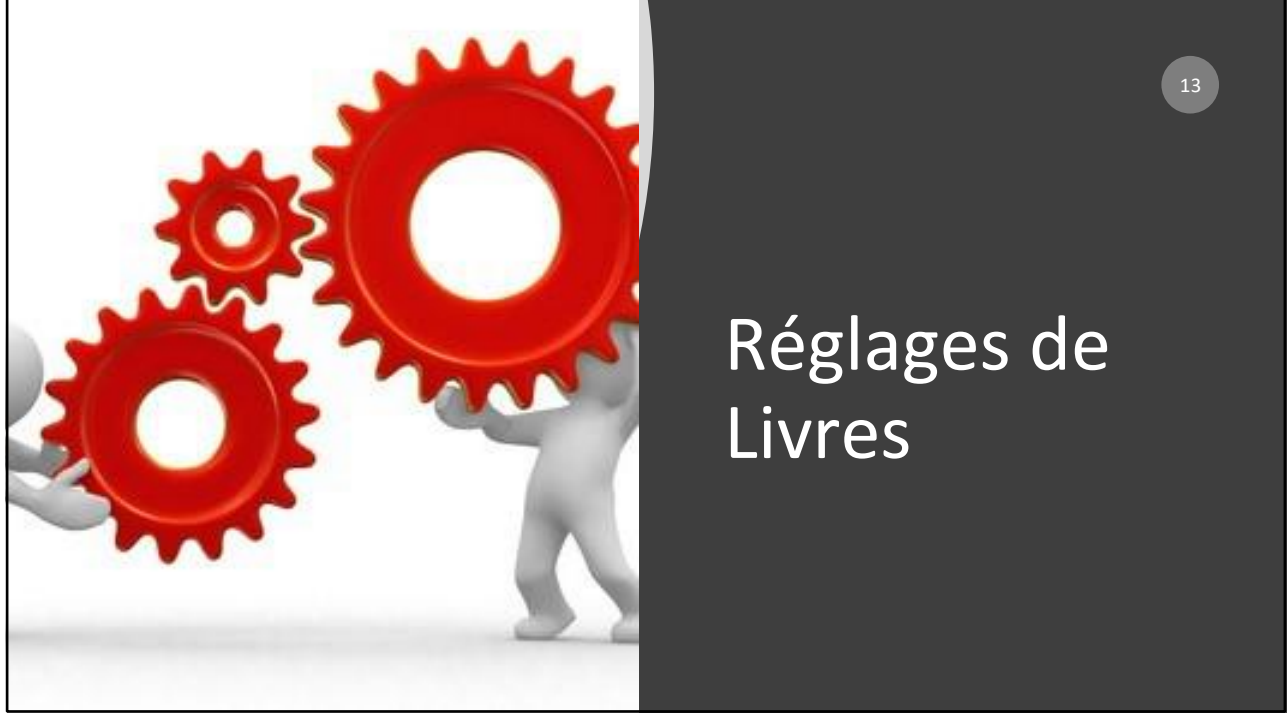

13

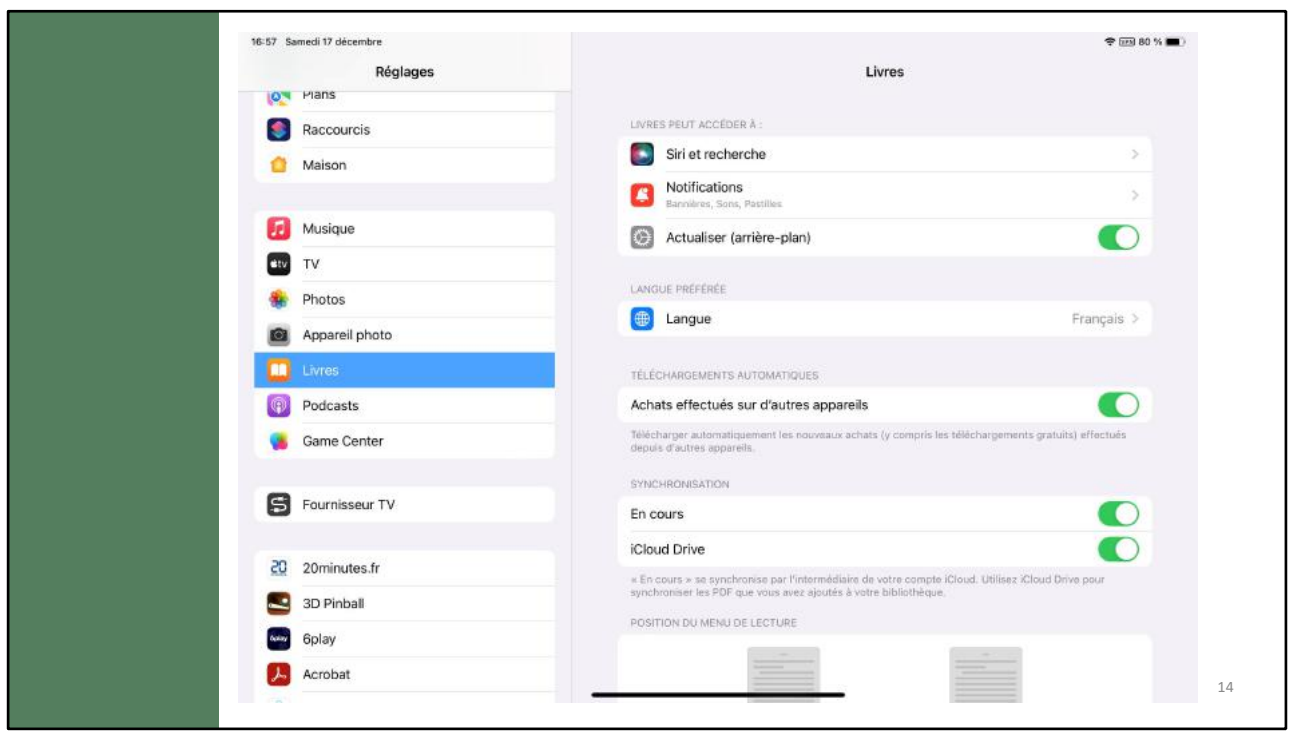

14

| 16:58 Samedi 17 décembre                                                                                                    | ⑦ (29 1/9 1/4 )                                                                                                    |  |
|----------------------------------------------------------------------------------------------------|----------------------------------------------------------------------------------------------------|--|
|                                                                                                    | Livres                                                                                                    |  |
| Réglages                                                                                                    | POSITION DU MENU DE LECTURE                                                                                                    |  |
| Q, Recherche                                                                                                    |                                                                                                    |  |
| Yves Cornil<br>Id. Apple, iCloud+, médias et achats                                                                                                    |                                                                                                    |  |
| 🕵 🕘 Famille                                                                                                    | Gauche Droite                                                                                                    |  |
| Apple Fitness+ gratuit pendant 3 mois                                                                                                    | •                                                                                                    |  |
|                                                                                                    | LECTURE                                                                                                    |  |
| Terminer la configuration 🛛 🌖 >                                                                                                    | Césure automatique                                                                                                    |  |
| Mode Avion                                                                                                    | Marges tournent la page Autoriser à toucher la marge geache ou droite pour passer à la page suiventa.                                                             |  |
| 😴 Wi-Fi Livebox-BD10                                                                                                    | Afficher la barre d'état<br>Afficher en permanence l'heure, le niveau de batterie et d'autres informations concernant l'état de<br>votre lina pendant la lecture. |  |
| Bluetooth Oui                                                                                                    |                                                                                                    |  |
| VPN ()                                                                                                    | OBJECTIFS DE LECTURE                                                                                                    |  |
|                                                                                                    | Objectifs de lecture                                                                                                    |  |
| Residual Control Control Co | Inclure les PDF                                                                                                    |  |
| Sons                                                                                                    | Affichez votre temps de lecture et vos autres réalisations sur Apple Books. Prenez en compte le temps<br>passé à fire des PDF.                                    |  |
| Concentration                                                                                                    | Effacer les données des objectifs                                                                                                    |  |
| 🔀 Temps d'écran                                                                                                    | - 15                                                                                                    |  |

| 16:58 Samedi 17 décembre     |               |                                                                                                    | 🗢 🖂 79 % 🖿      |
|------------------------------|---------------|----------------------------------------------------------------------------------------------------|-----------------|
|                              |               | Livres                                                                                                    |                 |
| Réglages                     |               | Effacer les données des objectifs                                                                                                    |                 |
| Q, Recherche                 | 4             | Votre temps de lecture et les données relatives à vos séries de lecture seront effacés à l<br>ouverture d'Apple Books                           | a prochaine     |
| Yves Cornil                  | ias et achats | RECHERCHE                                                                                                    |                 |
| Emple, local , nos           |               | Librairie                                                                                                    |                 |
| -amilie                      |               | inclut les résultats trouvés dans la librairie lors de la recherche.                                                                            |                 |
| Apple Fitness+ gratuit penda | nt 3 mois >   | LIVRES AUDIO                                                                                                    |                 |
| Transformerica               |               | Avancer 18                                                                                                    | 5 secondes >    |
| lerminer la configuration    |               | Revenir 15                                                                                                    | 5 secondes >    |
| 🦻 Mode Avion                 |               | Définissez le nombre de secondes à passer lorsque vous balayez la couverture ou touch<br>Avancer ou Ravenir.                                    | ez le bouton    |
| 🛜 Wi-Fi                      | Livebox-BD10  | COMMANDES EXTERNES                                                                                                    |                 |
| Bluetooth                    | Oui           | Suivant/Précédent                                                                                                    |                 |
| VPN VPN                      |               | Avancer/Reculer                                                                                                    | ~               |
|                              |               | Les commandes des écouteurs et des voitures peuvent être utilisées pour passer au cha<br>précédent ou pour avancen/reculer dans le livre audio. | ipitre suivant/ |
| Notifications                |               | CONTENU EN LIGNE ET CONFIDENTIALITÉ                                                                                                    |                 |
| Sons                         |               | Réinitialiser l'accès au contenu en ligne                                                                                                    |                 |
| Concentration                |               | Retirez l'autorisation accordée à Llores d'accéder au contenu en ligne de l'éditeur.                                                            |                 |
| Temps d'écran                |               | Differing the stiff and                                                                                                    |                 |

| 6:58 Samedi 17 décembre               |                                                                                                    | ÷                                            |
|---------------------------------------|----------------------------------------------------------------------------------------------------|----------------------------------------------|
|                                       | Livres                                                                                                    |                                              |
| Réglages                              | Librane                                                                                                    | •                                            |
| inegiages                             | Inclut les résultats trouvés dans la librairie lors de la rechert                                                        | che.                                         |
| Q Recherche                           | LIVRES AUDIO                                                                                                    |                                              |
| Yves Cornil                           | Avancer                                                                                                    | 15 secondes                                  |
| id. Apple, iCloud+, médias et achats  | Revenir                                                                                                    | 15 seconde:                                  |
| Calle Famille                         | Définissez le nombre de secondes à passer lorsque vous ba<br>Avancer ou Revenir.                                         | alaysz la couverture ou touchez le bouton    |
| Apple Fitness+ gratuit pendant 3 mois | COMMANDES EXTERNES                                                                                                    |                                              |
|                                       | Suivant/Précédent                                                                                                    |                                              |
| Terminer la configuration             | Avancer/Reculer                                                                                                    |                                              |
| 🦻 Mode Avion                          | Les commandes des écouteurs et des voitures peuvent être<br>précédent ou pour avancentreculer dans le livre audio.       | e utilisées pour passer au chapitre suivant) |
| 🕤 Wi-Fi Livebox-BD10                  | CONTENU EN LIGNE ET CONFIDENTIALITÉ                                                                                      |                                              |
| 8 Bluetooth Oui                       | Réinitialiser l'accès au contenu en ligne                                                                                |                                              |
| VPN                                   | Retirez l'autorisation accordée à Livres d'accéder au conten                                                             | nu en ligne de l'éditeur.                    |
|                                       | Réinitialiser l'identifiant                                                                                              |                                              |
| Notifications                         | Réinitialisez l'identifiant utilisé pour la transmission des statis<br>Apple. Découvrez comment sont gérées vos données. | stiques d'utilisation agrégées des apps à    |
| Sons                                  |                                                                                                    |                                              |
| Concentration                         | Contributions                                                                                                    |                                              |
| 5                                     |                                                                                                    |                                              |

| 42 Samedi 17 décembre                               | ক লো 77 % 🔳<br>Identifiant Apple          | Livres et iCloud |
|-----------------------------------------------------|-------------------------------------------|------------------|
| téglages                                            |                                           |                  |
| Recherche                                           |                                           |                  |
| Yves Cornil<br>td. Apple, iCloud+, médias et achats | Yves Cornil<br><sub>ycornil@mac.com</sub> |                  |
| E Famille                                           | Nom et coordonnées                        |                  |
| Apple Fitness+ gratuit pendant 3 mois               | Mot de passe et sécurité                  |                  |
|                                                     | Paiement et livraison Mastercard >        |                  |
| Terminer la configuration                           | Abonnements                               | <b>99</b>        |
| Mode Avion                                          | ▲ iCloud 50 Go 3 51                       |                  |
| Wi-Fi Livebox-BD10                                  | Contenu multimédia et achats              |                  |
| Bluetooth Ou                                        | Localiser                                 |                  |
| VPN C                                               | Partage familial Josiane >                |                  |
| Notifications                                       | iPad M1 11p de Yves                       |                  |
| Sons                                                | Cet appareil (IPad Pro)                   |                  |
| Concentration                                       | Apple Watch de Yves Apple Watch Series 8  |                  |
| Temps d'écran                                       | Cuisine                                   |                  |

| 7:42 Samedi 17 décembre               |                                                                     | Gérer le stockage<br>iCloud |
|---------------------------------------|---------------------------------------------------------------------|-----------------------------|
| Réglages                              |                                                                     |                             |
| Q Recherche                           | iCloud+ 33,2 Go utilisė(s) sur 50 Go                                |                             |
| Vue Comil                             | Documents      Photos      Autres      Famile                       |                             |
| Id. Apple, iCloud+, médias et achats  | Gérer le stockage du compte                                         |                             |
| E Famille                             | لال                                                                 |                             |
| Apple Fitness+ gratuit pendant 3 mois | APPS UTILISANT ICLOUD                                               |                             |
|                                       | Cloud Drive Oui >                                                   |                             |
| Terminer la configuration 10 >        | Mail iCloud Oui >                                                   |                             |
| Mode Avion                            | Mots de passe et trousseau Oui >                                    |                             |
| Wi-Fi Livebox-BD10                    | Tout afficher                                                       |                             |
| Bluetooth Qui                         | Santé, Photos et 2 autres apos ne se synchronisent pas avec iCloud. |                             |
|                                       | SAUVEGARDES D'APPAHEILS                                             |                             |
| VPN VPN                               | Sauvegarde iCloud Non >                                             |                             |
| Notifications                         | ICLOUD+                                                             |                             |
| Sons                                  | Relais privé Oui >                                                  |                             |
| Concentration                         | S Masquer mon adresse e-mail                                        |                             |
| Temps d'écran                         | Domaine personnalisé                                                |                             |

| 7:43 Samedi 17 décembre                             | Cloud Gérer le stoo                                | ক লেন 77 % 🔳 kage du compte             | Stockage les |
|-----------------------------------------------------|----------------------------------------------------|-----------------------------------------|--------------|
| Réglages                                            |                                                    |                                         | livres dans  |
| Q, Recherche                                        | iCloud+                                            | 33,2 Go utilisé(s) sur 50 Go            |              |
|                                                     | Documents      Photos      Autres      Famille     |                                         | ICloud       |
| Vves Cornil<br>Id: Apple, iCloud+, médias et achats | Gárez la façon dont les apps sur vos appareils uti | lisent votre espace de stockage iCloud. |              |
| E Famille                                           | Utilisation familiale                              | 4,8 Go >                                |              |
| Apple Fitness+ gratuit pendant 3 mois               | Changer de forfait                                 | 50 Go 🗦                                 |              |
| Terminer la configuration 0 >                       | Apple Books                                        | 11,8 Go >                               |              |
| Mode Avion                                          | iMovie                                             | 4,4 Go >                                |              |
| 🛜 Wi-Fi Livebox-BD10                                | iCloud Drive                                       | 2,6 Go >                                |              |
| Bluetooth Oui                                       | 🔤 Mail                                             | 956,4 Mo                                |              |
| VPN VPN                                             | O Messages                                         | 792,5 Mo 🗦                              |              |
|                                                     | Sauvegardes                                        | 531,8 Mo >                              |              |
| 8 Notifications                                     | 🚼 Keynote                                          | 255,7 Mo >                              |              |
| 40 Sons                                             | pixelmator                                         | 252,5 Mo >                              |              |
| Concentration                                       | Dictaphone                                         | 53 Mo >                                 |              |
| Temps d'écran                                       | Basas                                              | 41 0 Ma 5                               |              |

20

- Allez dans votre compte Apple ;
   Touchez gérer le stockage du compte ;
   Touchez ensuite Apple Books.

Т

| 7:43 Samed 17 décembre                |                                               | হু (প্ৰায় 77 % 🔳 ) |   |
|---------------------------------------|-----------------------------------------------|---------------------|---|
|                                       | Gérer le stockage du compte     Apple Books   | Supprimer u         | n |
| Réglages                              | Les guides de MacGeneration.epub              | 523,5 Mo            |   |
| Q, Recherche                          | Les nouveautés diOS 16 1.epub                 | 467 Mo livre dans   |   |
| A Marc Oren II                        | Les nouveautés diOS 15.epub                   | 461,2 Mo            |   |
| Id. Apple, iCloud+, médias et achats  | Les nouveautés diOS 16.epub                   | 434,2 Mo            |   |
| Eamile                                | Les guides de MacGeneration 2.epub            | 418 Mo              |   |
| Apple Fitness+ gratuit pendant 3 mois | Les guides de MacGeneration 5.epub            | 392,8 Mo            |   |
|                                       | Le guide de macOS Monterey 1.epub             | 376 Mo              |   |
| Terminer la configuration 🛛 🕚 >       | ikyDrive pour Mac OS X et IOS.Ibooks          | 321,9 Mo Supprime   |   |
|                                       | R66m - SkyDrive pour Mac OS X et IOS 2.ibooks | 301,5 Mo            |   |
| Mode Avion                            |                                               | 294,4 Mo            |   |
| S Wi-Fi Livebox-BD10                  | Supprimer l'élément                           | 251,1 Mo            |   |
| Bluetooth Oul                         | « R66m - SkyDrive pour Mac OS X et            | 197,1 Mo            |   |
| VPN VPN                               | immédiatement d'iCloud et de tous vos         | 194,6 Mo            |   |
|                                       | appareils.                                    | 184,6 Mo            |   |
| Notifications                         |                                               | 1724 M              |   |
| Sons                                  | Annuler Supprimer                             | 153,8 0             |   |
| Concentration                         | A LA DECOUVERTE DE WINDOWS 8.ibooks           | 141,5 Mo            |   |
| Imps d'écran                          |                                               |                     |   |

21

- En face du livre à supprimer :1. Balayez vers la gauche pour faire apparaître supprimer ;2. Confirmez la suppression.

## SI VOUS HABITEZ DANS LA MÉTROPOLE LILLOISE (MEL).

Le club informatique CILAC est une association « loi 1901 » sans but lucratif qui est hébergée par le C.C.A. de La Madeleine. Son fonctionnement est assuré par des bénévoles et par les cotisations de ses adhérents.

La base de travail du CILAC est le Macintosh ainsi que les tablettes iPad® et smartphones iPhone® de chez Apple.

#### Les objectifs du Cilac.

- Réunir les personnes désirant utiliser un micro-ordinateur, une tablette, un téléphone portable, l'informatique de la vie courante pour les aider à débuter et répondre à leurs problèmes.
- Permettre aux initiés de se perfectionner, d'aborder des logiciels spécifiques et d'appréhender les nouvelles technologies du monde Apple.
- Tout cela au sein d'un club ouvert aux échanges et dans une grande convivialité.

#### Comment est organisé le Cilac ?

Le club CILAC est ouvert, hors vacances scolaires, le mardi de 14h30 à 16h30, le mercredi de 14h30 à 16h30, le jeudi de 14h30 à 16h30.

La salle Piet Mondrian est équipée de plusieurs Macintosh et d'un grand téléviseur moderne pour l'initiation et le perfectionnement à l'utilisation du Mac (système d'exploitation, bureautique, photos, vidéo, partage de données, de photos et vidéos, réseaux sociaux, etc.).

La salle Andy Warhol est réservée aux ateliers libres, autour d'une grande table, où chacun apporte son ordinateur portable, sa tablette ou son smartphone. C'est l'occasion de partager des connaissances informatiques, en toute convivialité.

#### NB : les horaires sont donnés à titre indicatifs.

On y ajoutera aussi le site Internet du club qui contient une mine d'informations très utiles.

#### cilaclamadeleine.org

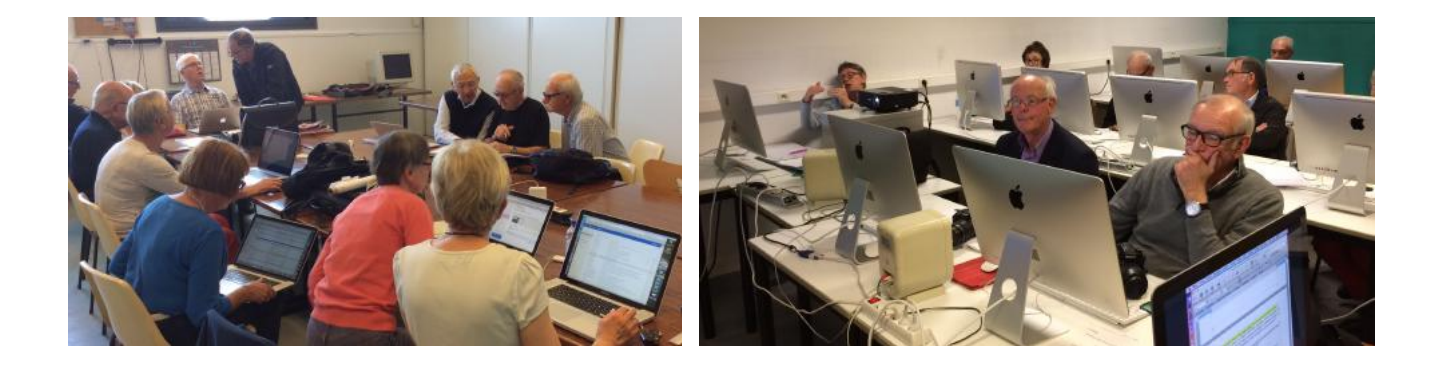

iPad et iPhone sont des marques déposées d'Apple